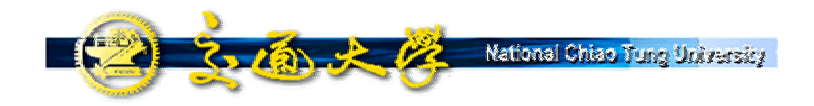

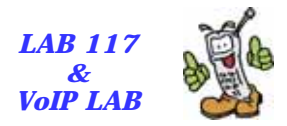

## **SIPv6 Analyzer**

Whai-En Chen Research Assistant Professor Dept. of Computer Science and Information Engineering National Chiao Tung University wechen@mail.nctu.edu.tw

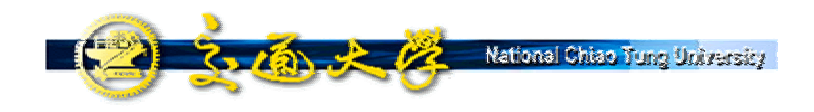

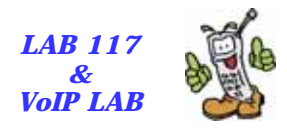

## Outline

- Introduction
- Install and Uninstall Procedures
- Quick Start- User Guide
- Filtering Rules
- SIPv6 Analyzer Demo
  - Capturing Packets
  - SIP Functions: SIP Viewer and Flowcharts
  - RTP Function: RTP Spy (Playback)
- Conclusions
- Future Works

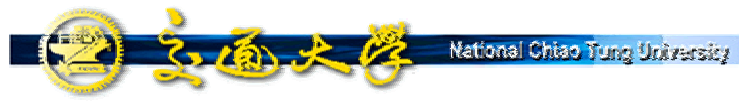

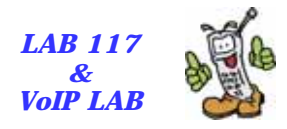

#### Introduction

- 構想:針對SIP與IPv6通訊協定,開發出一個簡單 易用的分析工具
- SIPv6 Analyzer特色
  - 以call leg整理SIP信令
  - 繪出SIP信令流程圖
  - <u>重現RTP語音串流</u>
  - <u>可調式Jitter Buffer</u>
- 開發成員:<u>賴健利、翁瑞鴻、蘇家永、宋岳鑫、</u> <u>蔡昌裕</u>
- 目前維護:<u>宋岳鑫(yhsung@csie.nctu.edu.tw)</u>

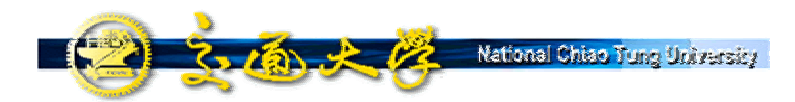

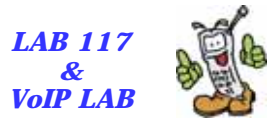

#### A General Protocol Analyzer- Ethereal

| @ SIF cog - lithereal                                                                                                    | _ # ×    |                   |
|----------------------------------------------------------------------------------------------------|----------|-------------------|
| Eile Edit Capture Display Tools Help                                                                                                    |          |                   |
| $ \boxed{\bigcirc} \\ \bigcirc \\ \bigcirc \\ \bigcirc \\ \bigcirc \\ \bigcirc \\ \bigcirc \\ \bigcirc \\ \bigcirc \\ \bigcirc \\$                                                                                                    |          |                   |
| No Time Source Destination Protocol Isfo                                                                                                    | E        |                   |
| 6 1.803160 Leadtekr_04:05:83 Proadcast ARP who has 140,113,131,77 Tell 140,113,131,75                                                                                                    |          |                   |
| 8 2.427401 140.113.131.69 140.113.131.82 UDP Source port: 1000 Destination port: 1026                                                                                                    |          |                   |
| 9 2.439762 140.113.131.82 140.113.131.100 SNMP GET 150.3.6.1.4.1.11.2.3.9.4.2.1.2.2.2.1.0                                                                                                    |          |                   |
| 10 2,451494 140,113,131,100 140,113,131,82 SMMP RESPONSE 150,3,6,1,4,1,11,2,3,9,4,2,1,2,2,2,1,0<br>11 2,452468 140,113,131,82 140,113,131,100 SMMP GET 150,3,6,1,4,1,11,2,3,9,4,2,1,2,2,2,1,0                                                                                                    |          |                   |
| 12 2.464732 140.113.131.100 140.113.131.82 SMMP RESPONSE \$50.3.6.1.4.1.11.2.3.9.4.2.1.1.2.20.2.1.1.0                                                                                                    |          |                   |
| 13 2.465411 140.113.131.82 140.113.131.100 SNMP GET 150.3.6.1.4.1.11.2.3.9.4.2.1.1.2.20.2.2.1.0                                                                                                    |          |                   |
| 14 2.47/135 140.115.133.100 140.115.131.82 SNPP RESPONDE 150.3.0.14.11112.5.9.427.1.12.20.221.0<br>15 2.49288 Primarka.08.e877 Broadcast ABP who has 140.113.131.477 Tell 140.113.131.126                                                                                                    |          |                   |
| 16 2.492959 PrimaryA_08:e8:7f Broadcast ARP who has 140.113.131.63? Tell 140.113.131.126                                                                                                    |          | Packet List       |
| 17 2.499672 140.113.05.16 140.113.131.82 TCP 3389 > 3435 [PsH, Ack] seq-1680078045 Ack-3984082516 win-63223 Len-44                                                                                                    |          |                   |
| 18 2.042400 140.113.513.82 140.113.93.16 TCP 3435 > 3589 [ACK] 52635940002516 ACK-1060078089 Win-05359 [En=U<br>19 2.793567 140.113.95.16 140.113.182 TCP 3389 > 3435 PENH ACK] 5263697078089 ACK-394062516 Win-63259 [En=U                                                                                                    |          | (                 |
| 20 2.970520 140.113.131.92 140.113.95.16 TCP 3435 > 3389 [ACK] Seq=3984082516 Ack=1680078108 Win=63340 Len=0                                                                                                    |          |                   |
| 21 3.29424 140.113.95.16 140.113.131.82 TCP 3389 > 3435 [PSH, ACK] Sequid60078108 ACk=3964082516 win=63223 Len=57                                                                                                    |          |                   |
| 23 3.405332 Primarya.08:08:77 Foradcast ARP who has 140.113.131.127 Tell 140.113.131.26                                                                                                    |          |                   |
| 24 3.915179 140.113.31.90 140.113.131.127 BROWSER Local Master Announcement BRASSIM03, Workstation, Server, NT Workstation, Potential                                                                                                    | Browse   |                   |
| 25 3.916424 140.113.131.53 140.113.131.127 BROWSER HOST Announcement SMSSERVER, Workstation, Server, SQ, Server, NT Workstation, NT Ser<br>26 8.051502 140.113.131.61 140.113.131.127 BROWSER HOST Announcement SMSSERVER, Workstation, Server, SQ, Server, NT Workstation, NT Ser<br>26 8.051502 140.113.131.55 140.113.131.127 BROWSER HOST Announcement SMSSERVER, Workstation, Server, SQ, Server, NT Workstation, NT Ser<br>26 8.051502 140.113.131.56 140.113.131.127 BROWSER HOST Announcement SMSSERVER, Workstation, Server, SQ, Server, NT Workstation, NT Ser<br>26 8.051502 140.113.131.57 140.113.131.127 BROWSER HOST Announcement SMSSERVER, Workstation, Server, SQ, Server, NT Workstation, NT Ser<br>26 8.051502 140.113.131.57 140.113.131.127 BROWSER HOST ANNOUNCEMENT SMSSERVER, WORKStation, Server, SQ, Server, NT Workstation, NT Ser<br>26 8.051502 140.113.131.57 140.113.131.127 BROWSER HOST ANNOUNCEMENT SMSSERVER, WORKStation, Server, SQ, Server, NT Workstation, NT Ser<br>26 8.051502 140.113.131.57 140.113.131.127 BROWSER HOST ANNOUNCEMENT SMSSERVER, WORKSTATION, SERVER, WORKSTATION, SERVER, SARVER, SARVER, S | ver      |                   |
| 27 4.490236 Primarya_08:e8:7f Broadcast ANP who has 140.113.131.42? Tell 140.113.131.126                                                                                                    |          |                   |
| 28 4.490316 Primarya_08:e8:7f Broadcast ARP who has 140.113.131.63? Tell 140.113.131.126                                                                                                    | 17       |                   |
|                                                                                                    |          |                   |
| B Frenze 1 (60 bytes on wire, 60 bytes captured)<br>B Frenzer II. Soci 00:20:92:08:08:27: Dst: ff:ff:ff:ff:ff:                                                                                                    | H        |                   |
| Address Resolution Protocol (request)                                                                                                    |          |                   |
|                                                                                                    |          |                   |
|                                                                                                    |          |                   |
|                                                                                                    |          | Drotocol Doroch   |
|                                                                                                    |          | > Protocol Parser |
|                                                                                                    |          |                   |
|                                                                                                    |          |                   |
|                                                                                                    |          |                   |
|                                                                                                    | Ц        |                   |
|                                                                                                    |          | <b>)</b>          |
|                                                                                                    | <u> </u> |                   |
| 0010 08 00 06 04 00 01 00 20 9< 08 28 7f 8c 71 83 7e                                                                                                    | E FI     |                   |
|                                                                                                    |          |                   |
|                                                                                                    |          |                   |
|                                                                                                    |          |                   |
|                                                                                                    |          | > Hex Dumb        |
|                                                                                                    |          |                   |
|                                                                                                    |          |                   |
|                                                                                                    |          |                   |
|                                                                                                    |          |                   |
|                                                                                                    | H        | ,                 |
| Filter: Apply Address Resolution Protocol (arp), 28 bytes                                                                                                    |          |                   |
|                                                                                                    |          |                   |

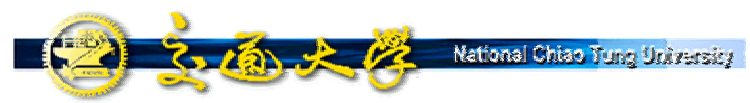

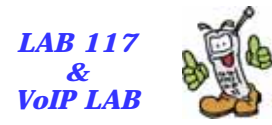

#### SIPv6 Analyzer

| 10       Here         10       Here         10       Here         10       Here         10       Here         10       Here         10       Here         10       Here         11       Here         11       Here         12       Here         13       He                                                                                                    | 析專案子視窗                                                                              | 封包解析子頁面                                                                        | 分析器                              | 主視窗                          | SIF                 | 信令圖               | 形流程子        |
|----------------------------------------------------------------------------------------------------|-------------------------------------------------------------------------------------|--------------------------------------------------------------------------------|----------------------------------|------------------------------|---------------------|-------------------|-------------|
| # Help         # Market State (1)         # Market State (1)         # Market Stat                                                                                                    | SIP Analyzer V0.1                                                                   |                                                                                | <b>/</b> _                       |                              |                     |                   |             |
| Image: State State Stat               | ile Help                                                                            |                                                                                |                                  |                              |                     |                   |             |
| Image: State and State and State an               |                                                                                     | 4                                                                              |                                  |                              |                     |                   |             |
| Series       Series                                                                                                    |                                                                                     |                                                                                | 001:0238:0f88:0131:020c:6        | eff.fe49.1b98                |                     | 2001:0238:0       | >           |
| Series (List         ession List         ession List         100-167, Time : 10:29:53 (453610), SIP Bequest, INVITE rsp:uall         9 Do.167, Time : 10:29:53 (453610), SIP Bequest, INVITE rsp:uall         9 Do.167, Time : 10:29:53 (453610), SIP Bequest, INVITE rsp:uall         9 Do.167, Time : 10:29:53 (453610), SIP Bequest, INVITE rsp:uall         9 Do.167, Time : 10:29:53 (453610), SIP Bequest, INVITE rsp:uall         9 Do.167, Time : 10:29:53 (453610), SIP Bequest, INVITE rsp:uall         9 Do.170, Time : 10:29:53 (453610), SIP Bequest, INVITE rsp:uall         9 Do.167, Time : 10:29:53 (453610), SIP Bequest, INVITE rsp:uall         9 Do.170, Time : 10:29:57 (13997), SIP Bequest, INVITE rsp:uall         9 Do.202, Time : 10:29:57 (13997), SIP Bequest, ACK sip:uall         10 Do.170, Time : 10:29:57 (13997), SIP Bequest, ACK sip:uall         11 Do.202, Time : 10:29:57 (13997), SIP Bequest, ACK sip:uall         11 Do.202, Time : 10:29:57 (13997), SIP Bequest, ACK sip:uall         11 Do.202, Time : 10:29:57 (13997), SIP Bequest, ACK sip:uall         12 Addreset         13 Do.202, Time : 10:29:57 (13997), SIP Bequest, ACK sip:uall         14 Do.113, 2, 10:401         15 Do.202, Time : 10:29:57 (13997), SIP Bequest, ACK sip:uall         13 Do.202, Time : 10:29:57 (13997), SIP Bequest, ACK sip:uall         14 Do.113, 2, 10:401         15 Do.202, Distribution         15 Do.                                                                                                    |                                                                                     |                                                                                | Luc                              | /ITE sip:ua1@{20             | 01:238:f88:131:20c: | 6eff;fe49:1b4a);5 | 060 SIP/2.0 |
| 11-10       Calles       Packet count         93724193-123       sip:ual8(20       ?         SP2.0 100 Trying       Sect 1 MVIE         9 00.167, Thas : 18:29:53(453510), SID Begonse, SID/2.0 100 Tri       Sect 1 MVIE         9 00.167, Thas : 18:29:53(4530162), SID Begonse, SID/2.0 100 Tri       Sect 1 MVIE         9 00.167, Thas : 18:29:55(14500), SID Begonse, SID/2.0 100 Tri       Sect 1 MVIE         9 00.167, Thas : 18:29:55(14500), SID Begonse, SID/2.0 200 00       Sect 1 MVIE         9 00.167, Thas : 18:29:55(14500), SID Begonse, SID/2.0 200 00       Sect 1 MVIE         9 00.167, Thas : 18:29:57(13933), SID Begonse, SID/2.0 200 00       Sect 1 MVIE         9 00.162, Thas : 18:29:57(1956202), SID Pegonse, SID/2.0 200 00       Sect 1 MVIE         9 00.232, Thas : 18:29:57(1956202), SID Pegonse, SID/2.0 200 00       Sector 1 Monte         10 113:21 0 ()       Not 200 00         11 10 0 ()       Not 200 00         12 Address       Market Side Side Side Side Side Side Side Side                                                                                                    | Session List                                                                        |                                                                                |                                  | ieq: 1 INVITE                | an the contract of  |                   |             |
| B9934199-123       sip:ual8(20       rip:ual8(20       rip:ual8(20         B9PEcketList       SP2 0180 Reging       SP2 0180 Reging         B0169,Time : 18:29:53(45024),31P Regones,2TP/2.0 100 Tr       SP2 02000K         B0169,Time : 18:29:53(45024),31P Regones,2TP/2.0 100 Tr       SP2 02000K         B0167,Time : 18:29:53(45024),31P Regones,2TP/2.0 200 0K       SP2 02000K         B0167,Time : 18:29:53(45024),31P Regones,2TP/2.0 200 0K       SP2 02000K         B0176,Time : 18:29:57(19937),S1P Regones,2TP/2.0 200 0K       SP2 0160 Regones         B0210,Time : 18:29:57(19937),S1P Regones,2TP/2.0 200 0K       SP2 0160 Regones         B0210,Time : 18:29:57(19927),S1P Regones,2TP/2.0 200 0K       SP2 0160 Regones         B0.176,Time : 18:29:57(19927),S1P Regones,2TP/2.0 200 0K       SP2 0160 Regones         B10.210,Time : 18:29:57(19927),S1P Regones,2TP/2.0 200 0K       SP2 0160 Regones         B10.210,Time : 18:29:57(19927),S1P Regones,2TP/2.0 200 0K       SP2 0160 Regones         B10.210,Time : 18:29:57(19920),S1P Regones,2TP/2.0 200 0K       SP2 0160 Regones         B10.210,Time : 18:29:57(19920),S1P Regones,2TP/2.0 200 0K       SP2 0160 Regones         B10.113.21,100,11       SP2 0160 Regones       SP2 0160 Regones         B10.113.21,100,11       SP2 0160 Regones       SP2 0160 Regones         B10.113.21,100,11       SP2 0160 Regones       SP2 01                                                                                                    | Call-ID Caller                                                                      | Callee Packet count                                                            | SI                               | 1/2.0 100 Trying             |                     |                   |             |
| SPP2.04 ISO       SP2.0 180 Ringing         SP2.0 180 Ringing       SP2.0 200 OK         SP2.0 500 OK       SP2.0 200 OK         SP2.0 500 OK       SP2.0 200 OK         SP2.0 500 OK       SP2.0 180 Ringing         SP2.0 500 OK       SP2.0 200 OK         SP2.0 500 OK       SP2.0 200 OK         SP2.0 500 OK       SP2.0 180 Ringing         SP2.0 500 OK       SP2.0 200 OK         SP2.0 500 OK       SP2.0 200 OK         SP2.0 500 OK       SP2.0 200 OK         SP2.0 500 OK       SP2.0 180 Ringing         SP2.0 500 OK       SP2.0 200 OK         SP2.0 500 OK       SP2.0 180 Ringing         SP2.0 100 Ringing       SP2.0 180 Ringing         SP2.0 100 Ringing       SP2.0 180 Ringing         SP2.0 100 Ringing       SP2.0 180 Ringing         SP2.0 180 Ringing       SP2.0 180 Ringing         SP2.0 180 Ringing       SP2.0 180 Ringing         SP2.0 180 Ringing       SP2.0 180 Ringing         SP2.0 180 Ringing       SP2.0 180 Ringing         SP2.0 180 Ringing       SP2.0 180 Ringing         SP2.0 180 Ringing       SP2.0 180 Ringing         SP2.0 180 Ringing       SP2.0 180 Ringing         SP2.0 180 Ringing       SP2.0 180 Ringing         S                                                                                                    | 9324193-123 sip:ual@(20.                                                            | sip:ual8(20 7                                                                  | €                                | eq 1 INVITE                  |                     |                   | 1           |
| • No.167, Time : 18:29:53 (450319), SIP Pequest, INVITE sip:ual@         • No.166, Time : 18:29:53 (45024), SIP Pequest, SIP/2.0 100 Rit         • No.176, Time : 18:29:57 (319400), SIP Pequest, SIP/2.0 200 Rit         • No.176, Time : 18:29:57 (319397), SIP Pequest, SIP/2.0 200 Rit         • No.176, Time : 18:29:57 (319397), SIP Pequest, SIP/2.0 200 Rit         • No.176, Time : 18:29:57 (319397), SIP Pequest, ACK sip:ual@(20)         • No.176, Time : 18:29:57 (319397), SIP Pequest, ACK sip:ual@(20)         • No.176, Time : 18:29:57 (3096202), SIP Pequest, ACK sip:ual@(20)         • No.176, Time : 18:29:57 (3096202), SIP Pequest, ACK sip:ual@(20)         • No.176, Time : 18:29:57 (3096202), SIP Pequest, ACK sip:ual@(20)         • No.176, Time : 18:29:57 (3096202), SIP Pequest, ACK sip:ual@(20)         • No.176, Time : 18:29:57 (3096202), SIP Pequest, ACK sip:ual@(20)         • No.176, Time : 18:29:57 (3096202), SIP Pequest, ACK sip:ual@(20)         • No.176, Time : 18:29:57 (3096202), SIP Pequest, ACK sip:ual@(20)         • No.176, Time : 18:29:57 (3096202), SIP Pequest, ACK sip:ual@(20)         • No.176, Tome : 18:29:57 (3096202), SIP Pequest, ACK sip:ual@(20)         • No.176, Tome : 18:29:57 (3096202), SIP Pequest, ACK sip:ual@(20)         • No.176, Tome : 18:29:57 (3096202), SIP Pequest, ACK sip:ual@(20)         • No.200; Tome : 18:29:57 (3096202), SIP Pequest, ACK sip:ual@(20)         • No.200; Tome : 18:29:57 (3096202), SIP Pequest, ACK sip:ual@(20)         • No.100                                                                                                    | SIP Packet List                                                                     |                                                                                | SF                               | 2.0 180 Ringing              |                     |                   |             |
| Wo.168, Time:       12:23:53 (45/024, SIP Besponse, SIP/2: 0.100 Trip         SP0.200 CK       SP0.200 CK         Wo.176, Time:       12:25:56 (31930), SIP Besponse, SIP/2: 0.200 OK         Wo.176, Time:       12:25:57 (31930), SIP Besponse, SIP/2: 0.200 OK         Wo.200, Time:       12:25:57 (31930), SIP Besponse, SIP/2: 0.200 OK         Wo.200, Time:       12:25:57 (31930), SIP Besponse, SIP/2: 0.200 OK         Wo.200, Time:       12:25:57 (3195202), SIP Besponse, SIP/2: 0.200 OK         Wo.200, Time:       12:25:57 (3195202), SIP Besponse, SIP/2: 0.200 OK         Wo.200, Time:       12:25:57 (3195202), SIP Besponse, SIP/2: 0.200 OK         Wo.200, Time:       12:25:57 (3195202), SIP Besponse, SIP/2: 0.200 OK         Wo.200, Time:       12:25:57 (3195202), SIP Besponse, SIP/2: 0.200 OK         Wo.200, Time:       12:25:57 (3195202), SIP Besponse, SIP/2: 0.200 OK         Wo.200, Time:       12:25:57 (3195202), SIP Besponse, SIP/2: 0.200 OK         Wo.200, Time:       12:25:57 (3195202), SIP Besponse, SIP/2: 0.200 OK         Wo.200, Time:       12:25:57 (3195202), SIP Besponse, SIP/2: 0.200 OK         Wo.200, Time:       12:25:57 (3195202), SIP Besponse, SIP/2: 0.200 OK         Wo.200, Time:       12:35:25 (3195202), SIP Besponse, SIP/2: 0.200 OK         Wo.200, Time:       12:35:25 (3195202), SIP Besponse, SIP/2: 0.200 OK         Wo.200, Time:       12                                                                                                    | 12 9 No.167, Time : 18:29:53(                                                       | 453518),SIP Request, INVITE sip:ual@                                           | Ę                                | MALE PROVIDE                 |                     |                   |             |
| Pos. 176, Time : 18:29:55 (193930), STP Persponse, STP/2.0 200 0K 9 No. 176, Time : 18:29:57 (193927), STP Persponse, STP/2.0 200 0K 9 No. 232, Time : 18:29:57 (193927), STP Request, ACK sip: ual (100) 9 No. 232, Time : 18:29:57 (193927), STP Request, ACK sip: ual (200) 9 No. 232, Time : 18:29:57 (193202), STP Request, ACK sip: ual (200) 9 No. 232, Time : 18:29:57 (193202), STP Request, ACK sip: ual (200) 9 No. 232, Time : 19:29:57 (193202), STP Request, ACK sip: ual (200)                                                                                                    | <ul> <li>No.168, Time : 18:29:53(</li> <li>No.169, Time : 18:29:53(</li> </ul>      | 167824),SIP Response,SIP/2.0 100 Trus<br>520162),SIP Response,SIP/2.0 180 Ring | SIF                              | 2/2.0.200 OK<br>leq:1.INVITE |                     |                   |             |
| Image: Status in the second of the second of the second               | No. 176, Time : 18:29:55(<br>No. 178, Time : 18:29:56(<br>No. 178, Time : 18:29:56( | 919430),SIP Response,SIP/2.0 200 0K                                            |                                  |                              |                     |                   |             |
| Worksey Hill       Worksey Hill       Worksey Hill       Worksey Hill         Host Traffic       Protocol Distribution       Protocol Distribution       Protocol Distribution         140.113.21.0.0.1       Protocol Distribution       Protocol Distribution       Protocol Distribution         152.158.10.0.0.1       Protocol Distribution       Protocol Distribution       Protocol Distribution         152.158.10.0.0.1       Protocol Distribution       Protocol Distribution       Protocol Distribution         152.158.10.0.0.1       Protocol Distribution       Protocol Distribution       Protocol Distribution         140.113.22.1.00.1       Protocol Distribution       Protocol Distribution       Protocol Distribution         152.158.10.0.0.0.1       Protocol Distribution       Protocol Distribution       Protocol Distribution         140.113.22.1.00.1       Protocol Distribution       Protocol Distribution       Protocol Distribution         152.158.100.0.0.1       Protocol Distribution       Protocol Distribution       Protocol Distribution         140.113.22.1.100.1       Protocol Distribution       Protocol Distribution       Protocol Distribution         152.158.100.0.0.1       Protocol Distribution       Protocol Distribution       Protocol Distribution         140.113.22.1.200.0.0.0.1       Protocol Distribution       Protocol Distribu                                                                                                    | No.210,Time : 18:29:57(                                                             | 19397), SIP Response, SIP/2.0 200 0K                                           | Divdemo_packet                   | vechua_to_eelua.cap          |                     |                   |             |
| Add 10100       Image: Construct of the second of the second                        | • • No.232, Hile 1 10:29:57                                                         | SPECIEL SIP Request, RCK SIP: Gald(200)                                        | -l@i] ╤  <b>≡</b>   ♥ {          | 1 5 2 1                      | <b>4</b> 1          |                   |             |
| Host Treffic       Protocol Distribution       Aggreg 5.007       Cool Distribution         140.113.2101       Aggreg 5.007       Cool Distribution       Image 2000         2001:0200101       Image 2007       Image 2007       Image 2007         2001:0200101       Image 2007       Image 2007       Image 2007         140.113.210       Image 2007       Image 2007       Image 2007         140.113.210       Image 2007       Image 2007       Image 2007         140.113.210       Image 2007       Image 2007       Image 2007         140.113.210       Image 2007       Image 2007       Image 2007         140.113.2100       Image 2007       Image 2007       Image 2007         140.113.2100       Image 2007       Image 2007       Image 2007         140.113.2100       Image 2007       Image 2007       Image 2007         140.113.2100       Image 2007       Image 2007       Image 2007         Image 2007       Image 2007       Image 2007       Image 2007         Image 2007       Image 2007       Image 2007       Image 2007         Image 2007       Image 2007       Image 2007       Image 2007         Image 2007       Image 2007       Image 200                                                                                                    | Parmed 13110                                                                        |                                                                                | RTP Spy                          |                              |                     |                   | 1           |
| 10       Address       HI       Aggreg       Softward       Aggreg       Softward       Aggreg       Softward       Aggreg       Softward       I       I                                                                                                    | Host Treffic                                                                        | otered Distribution                                                            | Session                          | SSRC                         | Media Type          | Packet C          | Length(s    |
| 140,113,21       0       1         140,113,21       0       1         140,113,21       0       1         2001:0200:       0       1         140,113,21       0       1         140,113,21       0       1         2001:0200:       0       1         140,113,21       0       12         140,113,21       0       12         140,113,21       0       12         140,113,21       0       12         140,113,21       0       12         140,113,21       0       12         140,113,21       0       12         140,113,21       0       12         140,113,21       0       12         140,113,21       13.465       13.214         113,214       Playing(1629)       2060         113,214       Playing(1629)       2050         10       113.214       Playing(1629)       2050         10       113.214       Playing(1629)       2050         110       12       14       14       113.214         1113.214                                                                                                    | IP Address H IA                                                                     | Aggreget control Distribution                                                  | 140.113.2                        | 0(0x0)                       | 11(0mb)             | 37                |             |
| 140.113.1.1       0       12         2002:Be71:       0       140.113.2       20626 (0x       0 (0x0)       2060       40         140.113.21       0       140.113.2       29626 (0x       0 (0x0)       2060       40         192.168.10       0       140.113.21       5 tatus       Packet Count       Length (secs)         192.168.10       0       140.113.21       9 tacket Count       Length (secs)         100.113.214       9 tacket Count       Length (secs)       10.113.214       9 tacket Count       Length (secs)         100.113.214       9 tacket Count       Length (secs)       10.113.214       9 tacket Count       Length (secs)         100.113.214       9 tacket       2060       40       10.113.214       9 tacket       10.113.214       9 tacket         1100.113.214       9 tacket       2060       40       10.113.214       9 tacket       10.113.214       9 tacket       10.113.214       9 tacket       10.113.214       9 tacket       10.113.214       10.113.214       10.113.214       10.113.214       10.113.214       10.113.214       10.113.214       10.113.214       10.113.214       10.113.214       10.113.214<                                                                                                    | 140.113.21 0 :                                                                      | 5,097                                                                          | 2ther 140.113.2<br>Pv4 140.113.2 | 13467182                     | 0(0x0)              | 1                 |             |
| 2001:02:00:00000:002000 40         140.113.2100000:002000 40         152.168.100                                                                                                    | 140.113.1.1 0 (                                                                     | · · · · · · · · · · · · · · · · · · ·                                          | Pv6 140.113.2                    | 1(0x1)                       | 5(0x5)              | 12                |             |
| 140.113.210       00         192.168.100       00         1       3.485         Flow Statistic (Packets Per Second)         1       1         1       1         1       1         1       1         1       1         1       1         1       1         1       1         1       1         1       1         1       1         1       1         1       1         1       1         1       1         1       1         1       1         1       1         1       1         1       1         1       1         1       1         1       1         1       1         1       1         1       1         1       1         1       1         1       1         1       1         1       1         1       1         1       1 <td< td=""><td>2001:0200: 0</td><td></td><td>140.113.2</td><td>2302010x</td><td>0(0x0)</td><td>2060</td><td>40</td></td<>                                                                                                    | 2001:0200: 0                                                                        |                                                                                | 140.113.2                        | 2302010x                     | 0(0x0)              | 2060              | 40          |
| Image: Participation of the second of the second of the | 140.113.21 0                                                                        | 1,495                                                                          | Media Instanc                    | e                            | 16-55               |                   |             |
| Flow Statistic (Packets Per Second)                                                                                                    |                                                                                     | 3,485                                                                          | Media Descri                     | Status                       | Packe               | t Count L         | ength(secs) |
|                                                                                                    | Flow Statistic ( Packats Par Saco                                                   | ndl                                                                            |                                  | Fraying                      | 10237 2000          |                   |             |
|                                                                                                    |                                                                                     |                                                                                |                                  |                              |                     |                   |             |
|                                                                                                    |                                                                                     |                                                                                | Larrad - 2601                    | r                            |                     |                   |             |
|                                                                                                    | Throughput: 6 packets                                                               |                                                                                |                                  |                              |                     |                   |             |
|                                                                                                    | 7                                                                                   |                                                                                |                                  |                              |                     |                   |             |
|                                                                                                    | 1                                                                                   |                                                                                |                                  |                              |                     |                   |             |
|                                                                                                    |                                                                                     |                                                                                |                                  |                              |                     |                   |             |
|                                                                                                    |                                                                                     |                                                                                |                                  |                              |                     | ·                 | A. T. P     |

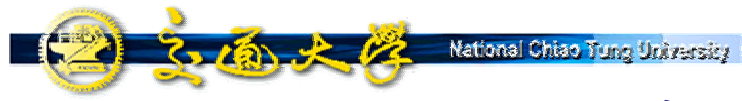

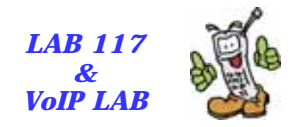

#### 系統功能特點

- 安裝與反安裝功能
- 人性化之圖形使用介面
- 解析之通訊協定分析包括Ethernet2 Header、ARP、 ICMPv4、IPv4、ICMPv6、IPv6、IPv6 Options、 IP(v4/v6)-in-IP(v4/v6) Tunnel、Teredo、TCP、UDP、 HTTP、FTP、DNS、SIP、SDP、RTCP、RTP
- SIP信令流程圖形化分析
- RTP串流監聽分析
- 流量與通訊協定統計
- 精靈式封包產生器
- 跨網路之遠端分析

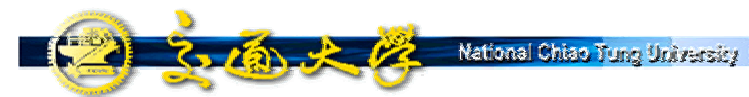

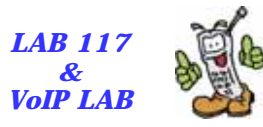

#### Download the SIPv6 Analyzer

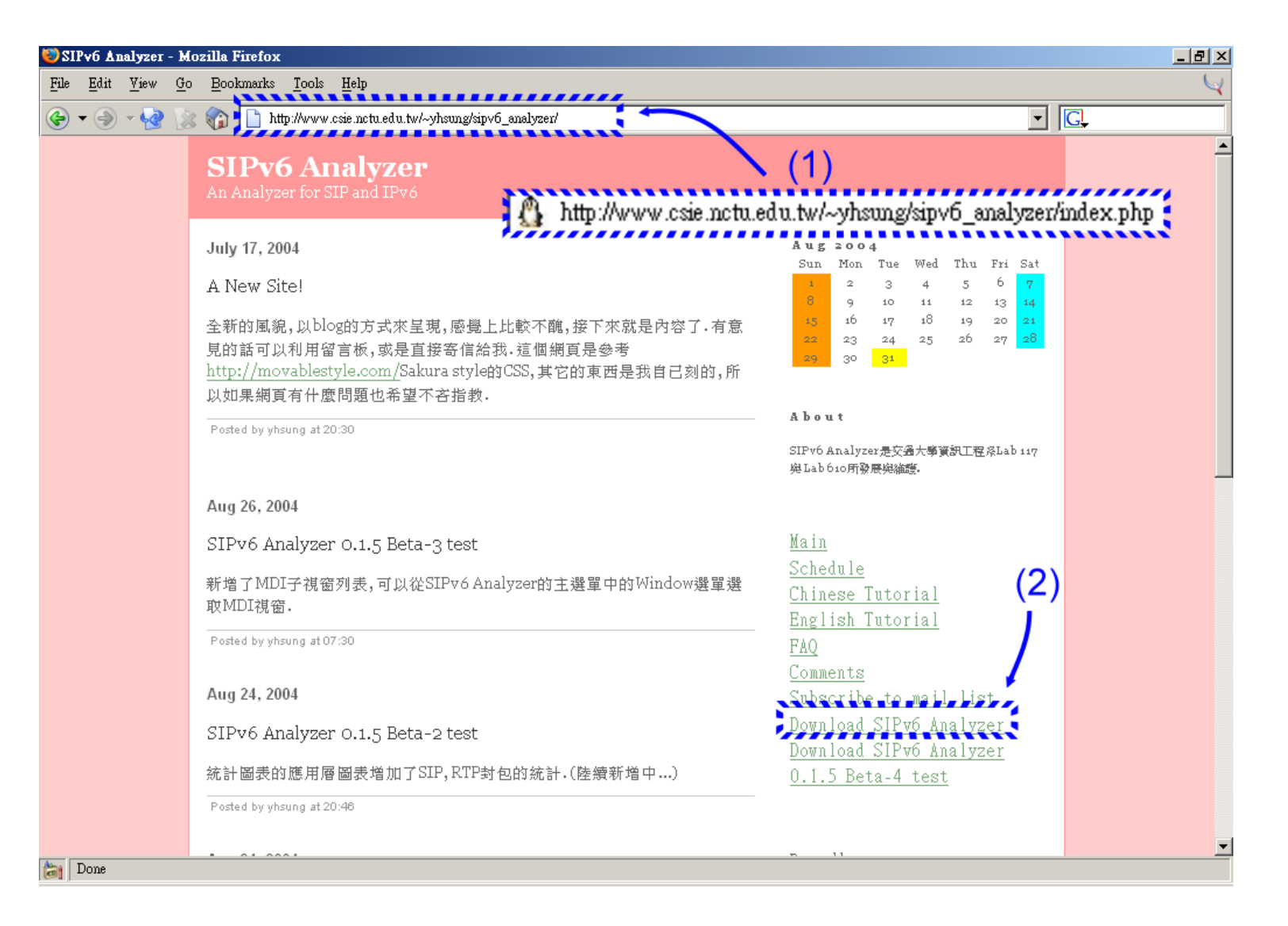

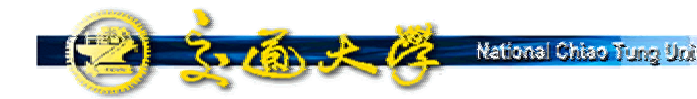

# Install the SIPv6 Analyzer

|                                                           |                                                                        |        |                                                                                                    | -1               |
|-----------------------------------------------------------|------------------------------------------------------------------------|--------|----------------------------------------------------------------------------------------------------|------------------|
| 🚼 Setup - SIPv6 Analyzer ().                              | 13                                                                     |        | E Setup - SIPv6 Analyzer 0.1.3                                                                                                    | LO X             |
|                                                           | Welcome to the SIPv6 Analyz<br>0.1.3 Setup Wizard                      | er     | License Agreement<br>Please read the following important information before continuing.                                                                                                    | Ð                |
|                                                           | This will install SIPv6 Analyzer 0.1.3 on your computer.               | ·      | Please read the following License Agreement. You must accept the terms of this<br>agreement before continuing with the installation.                                                                                         |                  |
|                                                           | It is recommended that you close all other applications<br>continuing. | before | GNU GENERAL PUBLIC LICENSE                                                                                                    | -                |
|                                                           | Click Next to continue, or Cancel to exit Setup.                       |        | Version 2, June 1991<br>Copyright (C) 1989, 1991 Free Software Foundation, Inc.<br>59 Temple Place, Suite 330, Boston, MA, 02111-1307 USA<br>Even on the Software Add Add Software Verbatin copies<br>of the Verbatin copies |                  |
|                                                           |                                                                        |        | Pteamble                                                                                                    |                  |
|                                                           | (1)                                                                    |        | The licenses for most software are designed to take away your<br>C Laccept the agreement<br>C 136 hot accept the agreement<br>(3)                                                                                            | 2                |
|                                                           | Next >                                                                 | Cancel | < Book News                                                                                                    | Cancel           |
| 🕼 Setup - SIPv6 Analyzer ().                              | 13                                                                     |        | 👘 Setup - SIPv6 Analyzer 0.1.3                                                                                                    |                  |
| Select Destination Direct<br>Where should SP 6 Analy      | ory<br>cer 0.1.3 be installed?                                         |        | Select Components<br>Which compresents should be installed?                                                                                                    | Ð                |
| Select the folder where you<br>New.                       | a would like SIPv6 Analyzer 0.1.3 to be installed, then cli            | ck     | Seler, the components you want to install; clear the components you do not wa<br>ingral. Click Next when you are ready to continue.                                                                                          | nt to            |
| C:\Program Files\SIPv6 A                                  | nalvzet                                                                | _      | Full installation                                                                                                    |                  |
| 000                                                       |                                                                        | -      | Man Files                                                                                                    | 2.3 MB           |
| Program Files                                             |                                                                        |        | Ethereal 0.10.3 1 WinDump 3.0.a                                                                                                    | 6.6 MB<br>0.4 MB |
| ATBSCODEC                                                 |                                                                        |        | WinPcap 3.0                                                                                                    | 0.5 MB           |
| Borland                                                   |                                                                        |        |                                                                                                    |                  |
| Common Files                                              |                                                                        | -      |                                                                                                    |                  |
| sier c: ibm_preload                                       | (5)                                                                    | -      | (7)                                                                                                    | _                |
| The program requires at lea                               | ast 0.1 MB of disk space.                                              |        | Current selection requires at least 19.0 MB of disk space.                                                                                                    |                  |
|                                                           | < <u>B</u> ack <u>N</u> ext>                                           | Cancel | < Back New >                                                                                                    | Cancel           |
| 👹 Setup - SIPv6 Analyzer 0.1                              | 3                                                                      |        | 👘 Setup - SIPv6 Analyzer 0.1.3                                                                                                    |                  |
| Select Start Menu Folder                                  |                                                                        |        | Ready to Install                                                                                                    |                  |
| Where should Setup place                                  | the program's shortcuts?                                               | 1      | Setup is now ready to begin installing SIPV6 Analyzer 0.1.3 on your computer.                                                                                                    | <u>م</u>         |
| Select the Start Menu folde<br>Nortcuts, then click Next. | r in which you would like Setup to create the program's                |        | Click Install to continue with the installation, or click Back if you want to review or<br>change any settings.                                                                                                    | ж                |
| SIP-6 Analyzer                                            |                                                                        |        | Destination directory:<br>C\Program Files\SIPv6 Analyzer                                                                                                    | <u> </u>         |
| Access IBM<br>ActiveState ActivePed 5.8                   | 1                                                                      | -      | Setup type:                                                                                                    |                  |
| Adobe<br>ATI HYDRAVISION                                  |                                                                        |        | Full installation                                                                                                    |                  |
| Borland C++Builder 6<br>Development Kits                  |                                                                        | _      | Selected components:<br>Main Files                                                                                                    |                  |
| Ethereal<br>IconEdit2                                     |                                                                        |        | Ethereal 0.10.3<br>WinDump 3.0.a                                                                                                    |                  |
| Inno Setup 4<br>InterBase                                 | (9)                                                                    |        | WinPeapi30 (10)                                                                                                    |                  |
| Java Media Framework 2.1<br>Java Web Start                | 1.1e                                                                   | -      | Start Menu folder:                                                                                                    | 2                |
| Intercent Davalonar Maha                                  |                                                                        | _      |                                                                                                    | _                |
|                                                           | < Back Next >                                                          | Cancel | < Back Install                                                                                                    | Cancel           |

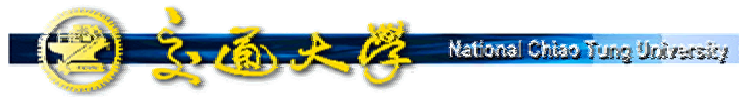

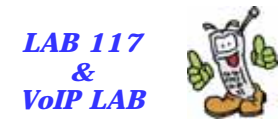

## Install the WinPcap

| 🔂 WinPcap 3.0 setup 🔀                                                                                                    | 📳 WinPcap 3.0 setup                                                                                                    |
|----------------------------------------------------------------------------------------------------|----------------------------------------------------------------------------------------------------|
| Welcome to the Installation Wizard                                                                                                    | License Agreement                                                                                                    |
| This wizard will guide you through the entire WinPcap 3.0 installation.                                                                                                    | Please read the following license agreement carefully.                                                                                                    |
| Welcome to the WinPcap 3.0 Setup program. This program will install WinPcap 3.0 on your computer. It is strongly recommended that you exit all Windows programs before running this Setup program. Click Cancel to quit Setup and close any programs you have running. Click Next to continue with the Setup program. WARNING: This program is protected by copyright law and international treaties. Unauthorized reproduction or distribution of this program, or any portion of it, may result in severe civil and criminal penalties, and will be prosecuted to the maximum extent possible under law. Ghost Installer Wizard | Please closely read the following license agreement. Do you accept all the terms of the following license agreement?         Copyright (c) 2003         NetGroup, Politecnico di Torino. All rights reserved.         Redistribution and use in source and binary forms, with or without modification, are ormitted provided that the following conditions are met:         NedSitibutions of source code must retain the above copyright notice, this list of conditions and the following disclaimer.         Redistributions in binary form must reproduce the above copyright notice, not list of conditions and the following disclaimer in the documentation and/or other materials provided with the distribution.         Neither the name of the "Politecnico di Torino" nor the names of its contributors as a be         Yes, Lagree with all the terms of this license agreement         Chost Installer Wizard         < Back |
| 🕀 WinPcap 3.0 setup                                                                                                    | 🛱 WinPcap 3.0 setup                                                                                                    |
| Beadme Information                                                                                                    | Installation Complete                                                                                                    |
| Please read the following information about the WinPcap 3.0 carefully.                                                                                                    | The Installation Wizard has successfully installed WinPcap 3.0.                                                                                                    |
| Important information about WinPcap 3.0.                                                                                                    |                                                                                                    |
| If an old version of WinPcap was already present on the system, it is strongly recommended to<br>reboot the system.                                                                                                    |                                                                                                    |
| Please visit the WinPcap home page http://winpcap.polito.it for information and updates.                                                                                                    | WinPcap 3.0 has been successfully installed.                                                                                                    |
|                                                                                                    | Ress the OK button to exit Setup program.                                                                                                    |
| Ghost Installer Wizard                                                                                                    | (5)<br>— Ghost Installer Wizard                                                                                                    |

9

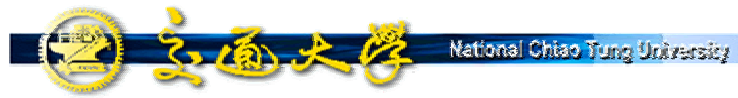

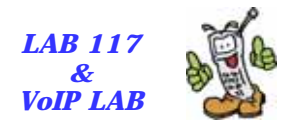

#### **Finish Installation**

| 🔀 Setup - SIPv6 Analyzer (). | 1.3                                                                                                    |
|------------------------------|----------------------------------------------------------------------------------------------------|
|                              | Completing the SIPv6 Analyzer<br>0.1.3 Setup Wizard<br>Setup has finished installing SIPv6 Analyzer 0.1.3 on your<br>computer. The application may be launched by selecting the<br>installed icons.<br>Click Finish to exit Setup. |
|                              | Finish                                                                                                    |
|                              | Einish                                                                                                    |

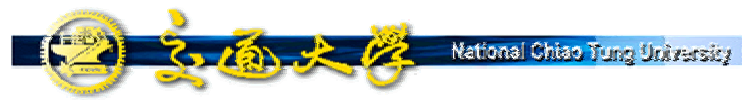

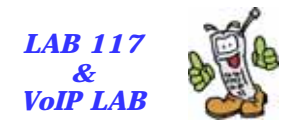

#### **Uninstall Procedure**

|          | 1                | Windows Catalog   |   |                   |                                                         |   |                                 |
|----------|------------------|-------------------|---|-------------------|---------------------------------------------------------|---|---------------------------------|
|          | <b>*</b>         | Windows Update    |   |                   |                                                         |   |                                 |
|          | <b>i</b>         | 程式集(P)            | • |                   | GlobalSCAPE ► 时屬應用程式 ►                                  |   |                                 |
|          |                  | 文件( <u>D</u> )    | ► | ø                 | Acrobat Reader 5.1                                      |   |                                 |
| nal      | <b>B</b>         | 設定(3)             | ۲ | e<br>1000<br>1000 | Internet Explorer<br>MSN Explorer                       |   |                                 |
| ssic     | $\mathcal{A}$    | 搜尋( <u>C</u> )    | • | <b>\$</b>         | Outlook Express                                         |   |                                 |
| Profe    | ?                | 說明及支援( <u>H</u> ) |   | 0<br>3            | Windows Media Player<br>Windows Messenger               |   |                                 |
| s XP     |                  | 執行( <u>R</u> )    |   | 8)<br>10          | Windows Movie Maker<br>遠端協助                             |   |                                 |
| wopu     | $\triangleright$ | 登出 cwe(L)         |   |                   | Acrobat Distiller 6.0<br>Adobe Acrobat 6.0 Professional |   |                                 |
| Ň        | 0                | 電腦關機(U)           |   |                   | SIPv6 Analyzer 🔹 🕨                                      | 8 | SIPv6 Analyzer 0.1.4            |
| <u>#</u> | <b>劉</b> 頼       | 🐠 🍠 🚱 👋           | 2 | ,                 | *                                                       | ø | Un-install SIPv6 Analyzer 0.1.4 |

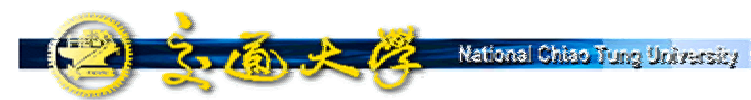

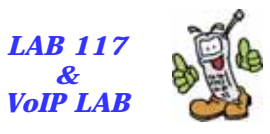

#### Menu and Speed Buttons (1)

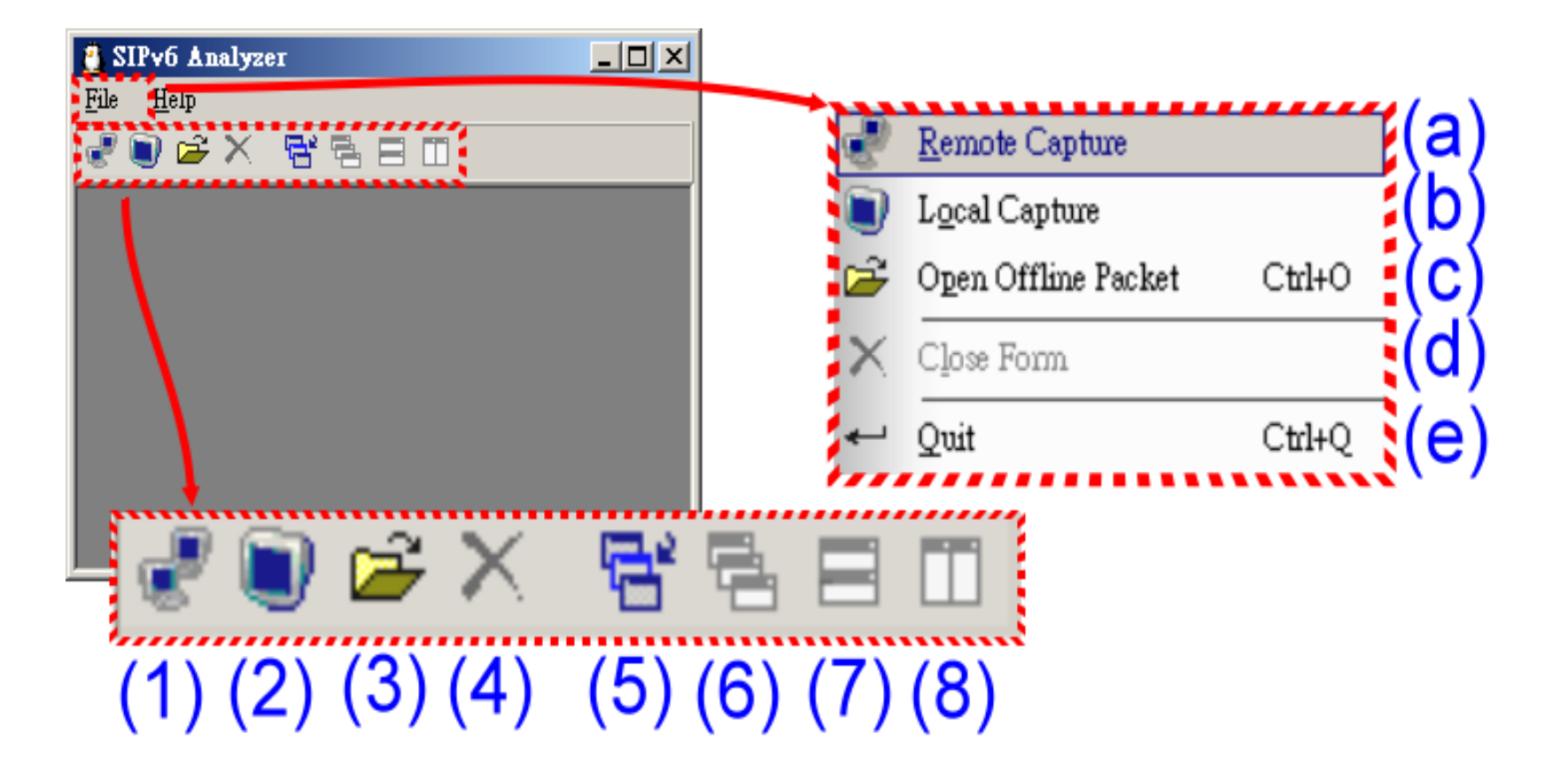

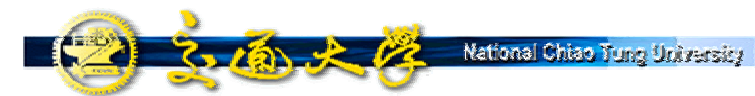

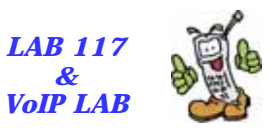

## Menu and Speed Buttons (2)

Remote Capture(a) 開啟遠端擷取封包功能 Local Capture (b) 開啟本機擷取封包功能 Open Offline Packet (c) 開啟已儲存之封包擷取檔案 Close Form (d) 關閉 損取 封 包 畫 面 Quit (e)離開SIPv6 Analyzer 快捷按鈕(1)的功能與選單中的「Remote Capture」相同。 快捷按鈕(2)的功能與選單中的「Local Capture」相同。 快捷按鈕(3)的功能與選單中的「Open Offline Packet」相同。 快捷按鈕(4)的功能與選單中的「Close Form」相同。 快捷按鈕(5)可以切換到下一個專案視窗。 快捷按鈕(6)可以將專案視窗重疊顯示。 快捷按鈕(7)可以將專案視窗做水平切割式的排列。 快捷按鈕(8)可以將專案視窗做垂直切割式的排列。

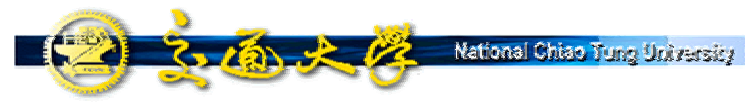

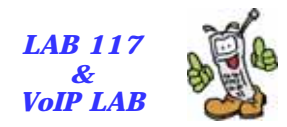

## Analysis Project (1)

| ] SIP∨6<br>∏ File                                                                                                    | Analyzer - [Project0]<br>Help                                                                                    | 🖳 🗐 🍟 🎆                                                                                                    | 5201                                                                | ×                        |  |  |  |  |
|----------------------------------------------------------------------------------------------------|----------------------------------------------------------------------------------------------------|----------------------------------------------------------------------------------------------------|---------------------------------------------------------------------|--------------------------|--|--|--|--|
|                                                                                                    |                                                                                                    |                                                                                                    |                                                                     |                          |  |  |  |  |
| Ş Pack<br>Frame                                                                                                    | tet Viewer 🛛 🍲 SIP Viewer 🕅 🛱 R                                                                                  | TP Spy <b>III</b> Statistic                                                                                          |                                                                     |                          |  |  |  |  |
| NO.                                                                                                    | Time                                                                                                    | Source                                                                                                    | Destination                                                         | Encapsulation 💙 🔺        |  |  |  |  |
| 16                                                                                                    | 2004/07/09 16:00:52                                                                                              | 140.113.209.63                                                                                                    | 140.113.131.87                                                      | ETH2,len:277;IPv4,id.    |  |  |  |  |
| 17                                                                                                    | 2004/07/09 16:00:52                                                                                              | 140.113.131.87                                                                                                    | 140.113.209.63                                                      | ETH2, len: 448; IPv4, id |  |  |  |  |
| 18                                                                                                    | 2004/07/09 16:00:52                                                                                              | 140.113.209.63                                                                                                    | 140.113.131.87                                                      | ETH2,len:275;IPv4,id     |  |  |  |  |
| 19                                                                                                    | 2004/07/09 16:00:52                                                                                              | 140.113.131.87                                                                                                    | 140.113.209.63                                                      | ETH2,len:54;IPv4,id:     |  |  |  |  |
| 20                                                                                                    | 2004/07/09 16:00:52                                                                                              | 00:20:9c:08:e8:7f                                                                                                    | ff:ff:ff:ff:ff                                                      | ETH2,len:60;ARP          |  |  |  |  |
| Cetain<br>© Eth                                                                                                    | -raime Information<br>ereal Tree Parser Windump S                                                                | IP Analyzer Tree Parser                                                                                              | (10)                                                                |                          |  |  |  |  |
| <ul> <li>Ethernet II, Src: 00:20:9c:08:e8:7f, Dst: 00:04:23:8e:39:55</li> <li>Internet Protocol, Src Addr: 140.113.209.63 (140.113.209.63), Dst Addr: 140.113.131.87 (140.113.131.</li> <li>Transmission Control Protocol, Src Port: 80 (80), Dst Port: 1079 (1079), Seq: 0, Ack: 0, Len: 221</li> <li>Hypertext Transfer Protocol</li> </ul> |                                                                                                    |                                                                                                    |                                                                     |                          |  |  |  |  |
|                                                                                                    |                                                                                                    |                                                                                                    |                                                                     |                          |  |  |  |  |
| 0x0)<br>0x0.<br>0x0:<br>0x0:                                                                                                    | 00 00 04 23 8E 39 55 00 2<br>10 01 05 93 FD 40 00 3C 0<br>20 83 57 00 50 04 37 9E E<br>30 E4 20 D9 09 00 00 48 5 | :0 9C 08 E8 7F 08 00 45 00<br>16 3C 7C 8C 71 D1 3F 8C 71<br>13 34 1E B3 6A 1C 6F 50 18<br>14 54 50 2F 31 2E 31 20 33 | )#090. 0.0E.<br>000.<.< 0q0?0q<br>00.P.7004.0j.oP.<br>0 0HTTP/1.1 3 | (11) <u></u> ≜           |  |  |  |  |
| onterned .                                                                                                    | 000                                                                                                    |                                                                                                    |                                                                     |                          |  |  |  |  |

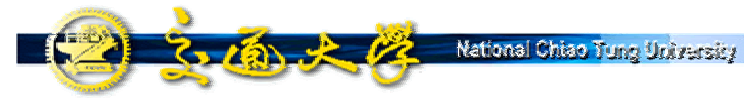

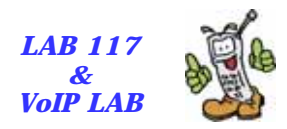

## Analysis Project (2)

快捷按鈕(1)是開始/停止擷取封包的控制按鈕。 快捷按鈕(2)可以將擷取下來的封包儲存成檔案。 快捷按鈕(3)套用/取消Capture filter 或Display filter 的設定。 快捷按鈕(4)可以設定Capture filter或Display filter。 快捷按鈕(5)是開啟/關閉「Packet Viewer」頁面的控制按鈕。 快捷按鈕(6)是開啟/關閉「SIP Viewer」頁面的控制按鈕。 快捷按鈕(7)是開啟/關閉「RTP Spy」頁面的控制按鈕。 快捷按鈕(8)是開啟/關閉「Statistics」頁面的控制按鈕。 「Frame List」區塊(9)將所擷取到的封包都會列在上面,並顯示擷 取到的封包編號、擷取到的時間、來源位址、目的位址以及封 包的封裝。

- 「Detail Frame Information」區塊(10)顯示出被選擇封包的詳細內 容。
- 「Hex Information」區塊(11)將封包的原始內容直接以十六進位方 式表現。

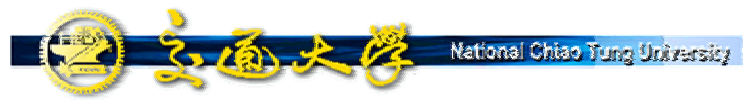

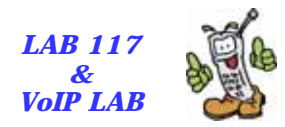

#### SIP Viewer (1)

| 🔮 SIPv6 Analyzer - [Project0]                               |                                        |                                |                      |                                         |  |  |  |  |  |
|-------------------------------------------------------------|----------------------------------------|--------------------------------|----------------------|-----------------------------------------|--|--|--|--|--|
| 🛅 <u>F</u> ile <u>H</u> elp                                 |                                        |                                |                      | _ 8 ×                                   |  |  |  |  |  |
|                                                             |                                        |                                |                      |                                         |  |  |  |  |  |
|                                                             |                                        |                                |                      |                                         |  |  |  |  |  |
| 🗳 Packet Viewer 🍄 SIP Viewer                                | 🛍 RTP Spy 📊 Statistic                  |                                |                      |                                         |  |  |  |  |  |
| Dialog(Call Leg) List                                       |                                        |                                |                      | (1)                                     |  |  |  |  |  |
| Call-ID                                                     | Caller                                 | Callee                         | Packet count         |                                         |  |  |  |  |  |
| leef1f59-5b13-411c-a25                                      | sip:yhsung@sip.ipv6.c                  | sip:alex@sip.ipv6.clu          | 2                    |                                         |  |  |  |  |  |
| 81e05557-c614-42b9-bba                                      | sip:yhsung@sip.ipv6.c                  | sip:cow@sip.ipv6.club.tw       | 2                    |                                         |  |  |  |  |  |
| 5d7595c8-ff9e-4c24-a5a                                      | sip:yhsung@sip.ipv6.c                  | sip:yhsung@sip.ipv6.c          | 1                    |                                         |  |  |  |  |  |
|                                                             |                                        |                                |                      |                                         |  |  |  |  |  |
|                                                             |                                        |                                |                      |                                         |  |  |  |  |  |
|                                                             |                                        |                                |                      |                                         |  |  |  |  |  |
|                                                             |                                        |                                |                      |                                         |  |  |  |  |  |
|                                                             |                                        |                                |                      |                                         |  |  |  |  |  |
|                                                             |                                        |                                |                      |                                         |  |  |  |  |  |
|                                                             |                                        |                                | ••••••               |                                         |  |  |  |  |  |
| SIP Packet List                                             |                                        | •••••                          | •••••                | ~~~~~~~~~~~~~~~~~~~~~~~~~~~~~~~~~~~~~~~ |  |  |  |  |  |
|                                                             | 50(034858) STP Demiest SIB             | SCDIBE sintaleydsin inus cl    | ub tw STR/2 0 140    | 113 13                                  |  |  |  |  |  |
| Call_TD: leaf1f59-                                          | 56(004000),SIF Request,S00             | 10140 113 131 87               | Tub. Cw 517/2.0,140. | 113.13.                                 |  |  |  |  |  |
| Call-1D: 1001103-0010-4110-8208-9204090444110140.110.101.0/ |                                        |                                |                      |                                         |  |  |  |  |  |
| Content-Length: 0                                           | 113.131.07.92012                       |                                |                      |                                         |  |  |  |  |  |
| Concent-Length: 0                                           |                                        |                                |                      |                                         |  |  |  |  |  |
| - Useq: I SUBSCRIBE                                         |                                        |                                |                      |                                         |  |  |  |  |  |
| Expires: 1800                                               | and an end of the second second second |                                | 0.011 10 - 1 10 60 6 |                                         |  |  |  |  |  |
| Krom. "unsing"/sir<br>I                                     | The number of the two of               | remeas////X/IIIhax/II/Xh/IU/Ac | Luan Qol dytas       |                                         |  |  |  |  |  |
| Parent 1625                                                 | ····                                   |                                |                      |                                         |  |  |  |  |  |

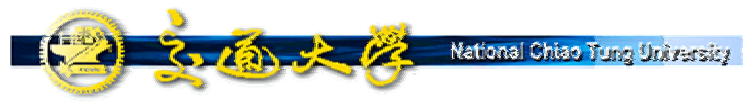

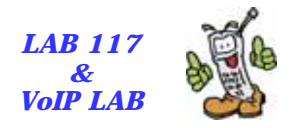

## SIP Viewer (2)

- 「Dialog(Call-leg) List」區塊(1)將SIP訊息整理成Dialog (call leg)的方式顯示。「Call-ID」欄位是SIP訊息中的Call-ID標頭,「Caller」欄位(表示發話方)是SIP訊息中的From 標頭。「Callee」欄位(表示受話方)是SIP訊息中的To標 頭。
- 「SIP Packet List」區塊(2)為同一個Dialog中,所有SIP訊
   息的清單。

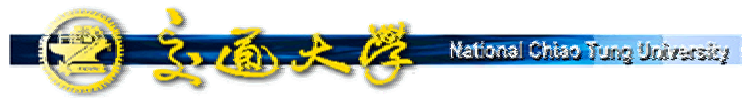

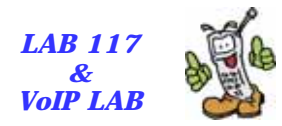

## RTP Spy (1)

| 📱 SIPv6 Analyzer - [Project0] |                      |            |            |              |      |              |            |  |  |
|-------------------------------|----------------------|------------|------------|--------------|------|--------------|------------|--|--|
| Tile Help                     |                      |            |            |              |      |              |            |  |  |
| ⋞⋑ <b>⋵</b> ×⋷⋷               | 3 00                 |            |            |              |      |              |            |  |  |
| 🗣 🖬 📍 🏶 📑 🦉                   |                      |            |            |              |      |              |            |  |  |
| 🔄 Packet Viewer 🖉 SIP V       | /iewer 🖏 RTP Spy 📊 🤅 | Statistic  |            |              |      |              |            |  |  |
| -Session List                 |                      | -          |            |              |      |              | (1)        |  |  |
| Session                       | SSRC                 | Media Type | :          | Packet Count |      | Length(secs) | <u>(')</u> |  |  |
| 140.113.131.127:137           | 0(0x0)               | 93(0x5d)   |            | 40           |      |              |            |  |  |
| 140.113.131.63:137            | 0(0x0)               | 3(0x3) - G | SM(800     | 9            |      |              |            |  |  |
| 140.113.131.127:137           | 1(0x1)               | 120(0x78)  |            | 8            |      |              |            |  |  |
| 140.113.131.87:9000           | 397837077(0x17b6     | 0(0x0) - P | CMU(80     | 772          |      | 15           |            |  |  |
| 140.113.131.21:18116          | 923(0x39b)           | 0(0x0) - P | CMU(80     | 730          |      | 14           |            |  |  |
|                               |                      |            |            |              |      |              |            |  |  |
|                               |                      |            |            |              |      |              |            |  |  |
|                               |                      |            |            |              |      |              |            |  |  |
|                               |                      |            |            |              |      |              |            |  |  |
| 1                             |                      |            |            |              |      |              |            |  |  |
| Media Instance                |                      |            |            | •••••        |      | •••••        | (2)        |  |  |
| Media Description             | Status               |            | Packet Cou | int          | Leng | th(secs)     | (4)        |  |  |
| 140.113.131.87:9000-0         | )( Ready             |            | 772        |              | 15   |              |            |  |  |
|                               |                      |            |            |              |      |              |            |  |  |
|                               |                      |            |            |              |      |              |            |  |  |
|                               |                      |            |            |              |      |              |            |  |  |
|                               |                      |            |            |              |      |              |            |  |  |
|                               | -(3)                 |            |            |              |      |              |            |  |  |
| Parsed : 4402                 | Parsed : 4402        |            |            |              |      |              |            |  |  |

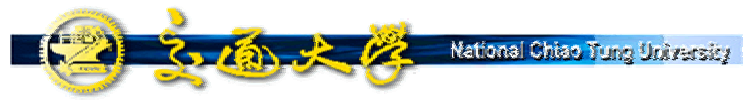

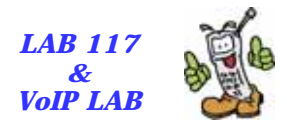

## RTP Spy (2)

- 「Session List」區塊(1)將一次通話中相同來源的RTP封包 整理成一筆資料。「Session」欄位代表的是目的位址與通 訊埠,「SSRC」欄位即RTP封包中所帶的SSRC (Synchronization Source),「Media Type」欄位為RTP封包 所使用的語音編碼,「Packet Count」欄位代表此Session 所包含的RTP封包總數,「Length」欄位代表該次通話所 進行的時間。
- 「Media Instance」區塊(2)在滑鼠左鍵雙擊點選「Session List」中的一筆資料後,可以在這個列表中選擇所要播放 的RTP串流,「Media Description」欄位代表的是此RTP串 流的目的位址與通訊埠,「Status」欄位代表此RTP串流 的狀態為播放中/播放完畢/可以播放,「Packet Count」欄 位代表此RTP串流的封包總數,「Length」欄位代表此 RTP串流的時間。
- 「Play Control Panel」區塊(3)用來控制使用者所要播放的 RTP串流,由左而右有播放、停止以及暫停。

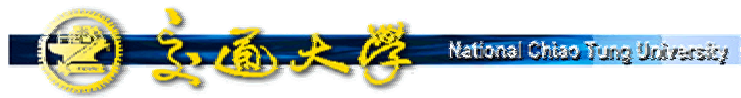

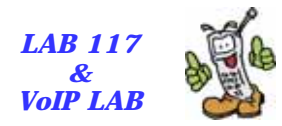

## Statistic (1)

| 🔮 SIPv6 Analyzer - [Project0] |                                       |                    |                     |         |    |                                    |  |  |
|-------------------------------|---------------------------------------|--------------------|---------------------|---------|----|------------------------------------|--|--|
| 📑 <u>F</u> ile <u>H</u>       | 📑 File Help                           |                    |                     |         |    |                                    |  |  |
| 🧈 🕥 🚘                         | × 🖻                                   | e.om               |                     |         |    |                                    |  |  |
|                               | • •                                   |                    |                     |         |    |                                    |  |  |
| ] 😨 🔒                         | 🌱 🎆                                   | 5 2 1 1            |                     |         |    |                                    |  |  |
| 🛱 Packet                      | Viewer 🛛 🏅                            | 🖇 SIP Viewer 🏾 🗊 P | RTP Spy 🔢 Statistic | >       |    |                                    |  |  |
| Host Tra                      | affic                                 |                    | •••••               | ·····   | 1  | PackerDistribution                 |  |  |
| IP Addr                       | ess                                   | Host Address       | Bytes               | Packets | -  | Addreasted Packet Distribution (2) |  |  |
| not ip(                       | 00:2                                  | 00:20:9c:0         | 198360              | 3306    |    | Aggregated Packet Distribution     |  |  |
| 140.113                       | .131.87                               | 00:04:23:8e:39     | : 550243            | 945     |    | Pv4                                |  |  |
| not_ip()                      | 00:0                                  | 00:04:23:8         | 336                 | 8       |    | 3,521                              |  |  |
| 140.113                       | .209.63                               | 00:20:9c:0         | 662                 | 5       |    |                                    |  |  |
| not_ip()                      | 00:0                                  | 00:0e:7b:0         | 3780                | 63      |    |                                    |  |  |
| 140.113                       | .131.84                               | 00:04:76:e         | 2226                | 15      |    |                                    |  |  |
| not_ip()                      | 00:3                                  | 00:30:04:0         | 780                 | 13      |    |                                    |  |  |
| not_ip()                      | 00:0                                  | 00:02:2d:3         | 1360                | 17      |    |                                    |  |  |
| 140.113                       | .131.20                               | 00:02:b3:c         | 694                 | 3       |    |                                    |  |  |
| 140.113                       | .131.3                                | 00:04:ac:b         | 948                 | 4       |    |                                    |  |  |
| 140.113                       | .117                                  | 00:20:9c:0         | 10673               | 40      |    |                                    |  |  |
| 140.113                       | .131.73                               | 00:90:cc:7         | 614                 | 4       |    |                                    |  |  |
| not_ip()                      | 00:9                                  | 00:90:cc:7         | 180                 | 3       |    |                                    |  |  |
| 140.113                       | .131.89                               | 00:0c:6e:4         | 1316                | 13      | ┯║ | 2,248                              |  |  |
|                               |                                       |                    |                     |         |    |                                    |  |  |
| -<br>Elow Stat                | Flow Statistic ( Packate Par Second ) |                    |                     |         |    |                                    |  |  |
|                               |                                       |                    | /                   |         |    |                                    |  |  |
|                               |                                       |                    |                     |         |    |                                    |  |  |
|                               |                                       |                    |                     |         |    |                                    |  |  |
|                               |                                       |                    |                     |         |    |                                    |  |  |
| Throughput:                   | :3 packets                            |                    |                     |         |    |                                    |  |  |

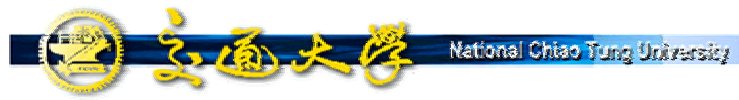

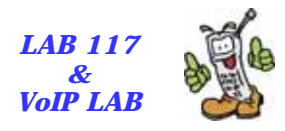

## Statistic (2)

- 「Host Traffic」區塊(1)是對於各個主機位址的網路流量列表,「IP Address」欄位代表的是主機的IP 位址,「Host Address」欄位代表的是主機的資料連結層位址,如Ethernet中的MAC (Media Access Control) 位址。「Bytes」欄位代表對該主機傳送的總位元組個數,「Packets」欄位代表對該主機傳送的總封包數。
- 「Packet Distribution」區塊(2)是IPv4/IPv6/otheres 通訊協定的封包分佈圓餅圖。
- 「Flow Statistics」區塊(3)是目前網路流量的輸出 速率圖表。

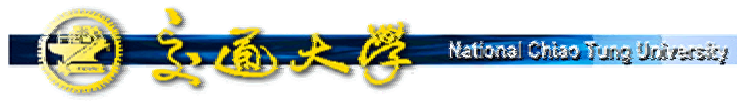

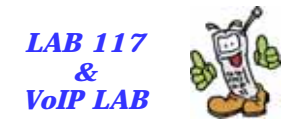

#### **Set Filtering Rules**

|   | 🛠 Setting 📉                                                 |                    |
|---|-------------------------------------------------------------|--------------------|
|   | Online Filters                                              |                    |
|   | Interface : \Device\NPF_{C8AB369A-9333-47B8-9E28-2C28983143 |                    |
|   | Rule: ip6 Set Load                                          | Set Capture Filter |
| ł | -Display Filter                                             |                    |
| 1 | Rule: Load                                                  | Set Display Filter |
| h |                                                             |                    |
|   | Promiscuous mode                                            |                    |
|   | Interval time of realtime parsing : 100 ms                  |                    |
|   |                                                             |                    |
|   | OK Cancel                                                   |                    |

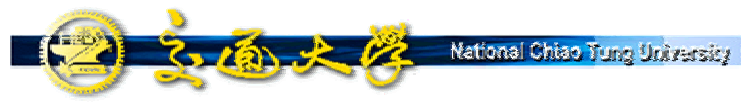

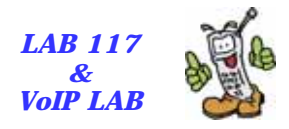

## **Filtering Rules**

- SIPv6 Analyzer provides two Filters: <u>Capture Filter</u> and <u>Display Filter</u>.
- The filter rule is the same as the <u>tcpdump</u>.
- Some useful examples:
  - <u>host</u> 140.113.1.1 (capture the packet from and to 140.113.1.1)
  - <u>dst</u> 140.113.1.1 / <u>src</u> 140.113.1.1 (to/from 140.113.1.1)
  - <u>net</u> 205.153.60.0 <u>mask</u> 255.255.255.0 (for a subnet)
  - <u>udp port</u> 5060 (for SIP; port 9000 for RTP)
  - host 140.113.1.1 <u>and</u> udp port 5060
  - <u>ip6</u> (for IPv6 packets)

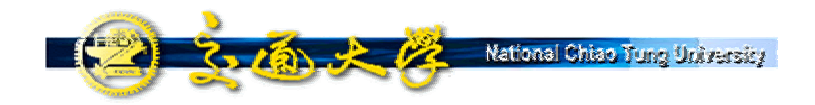

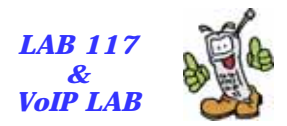

## SIPv6 Analyzer Demo

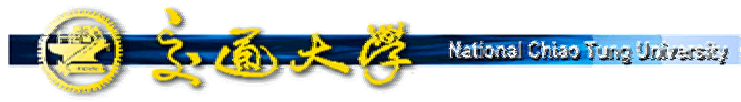

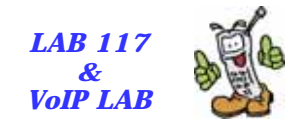

#### **Demo Environment**

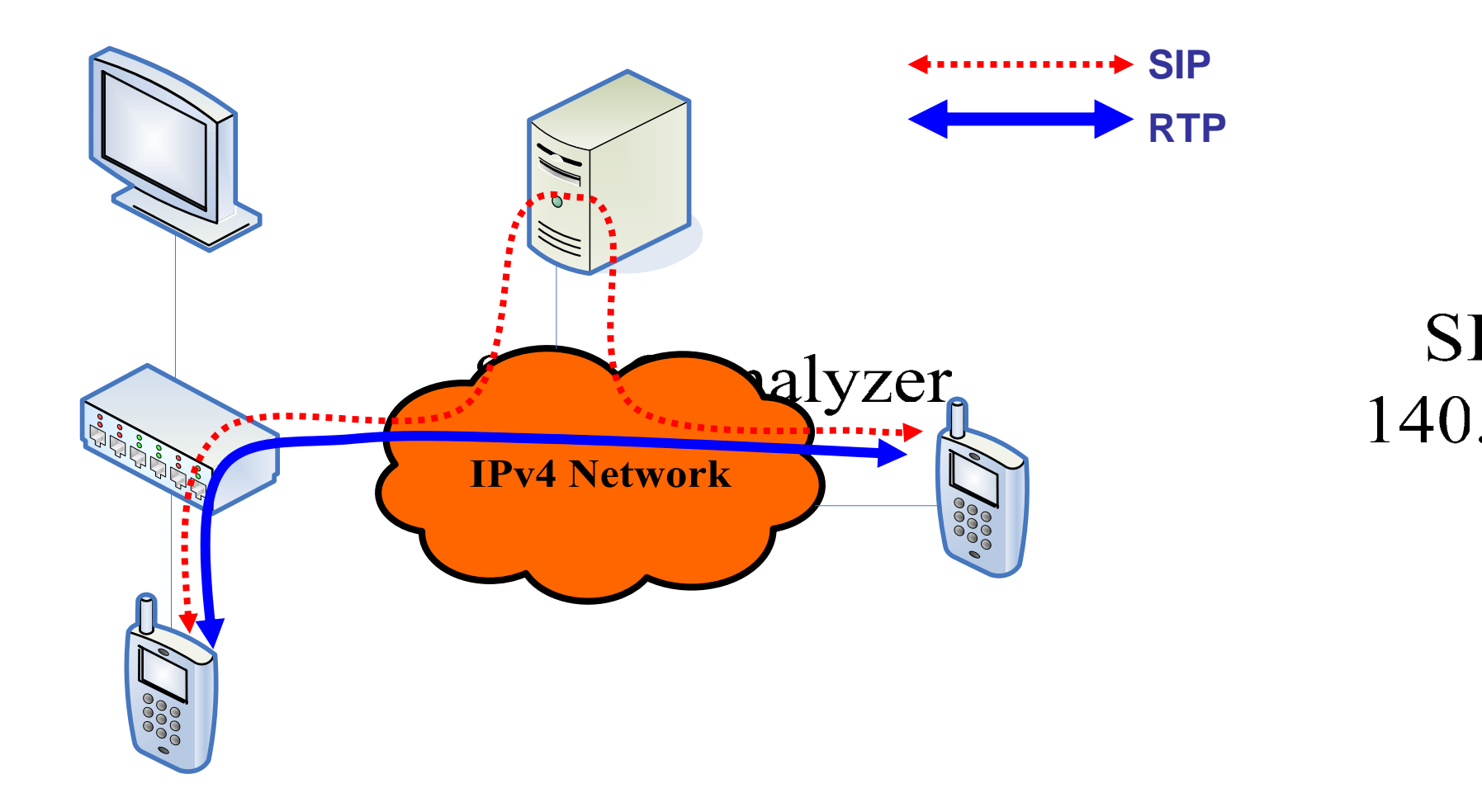

25

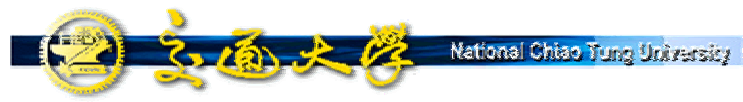

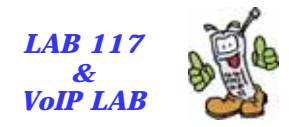

## Operation (1)

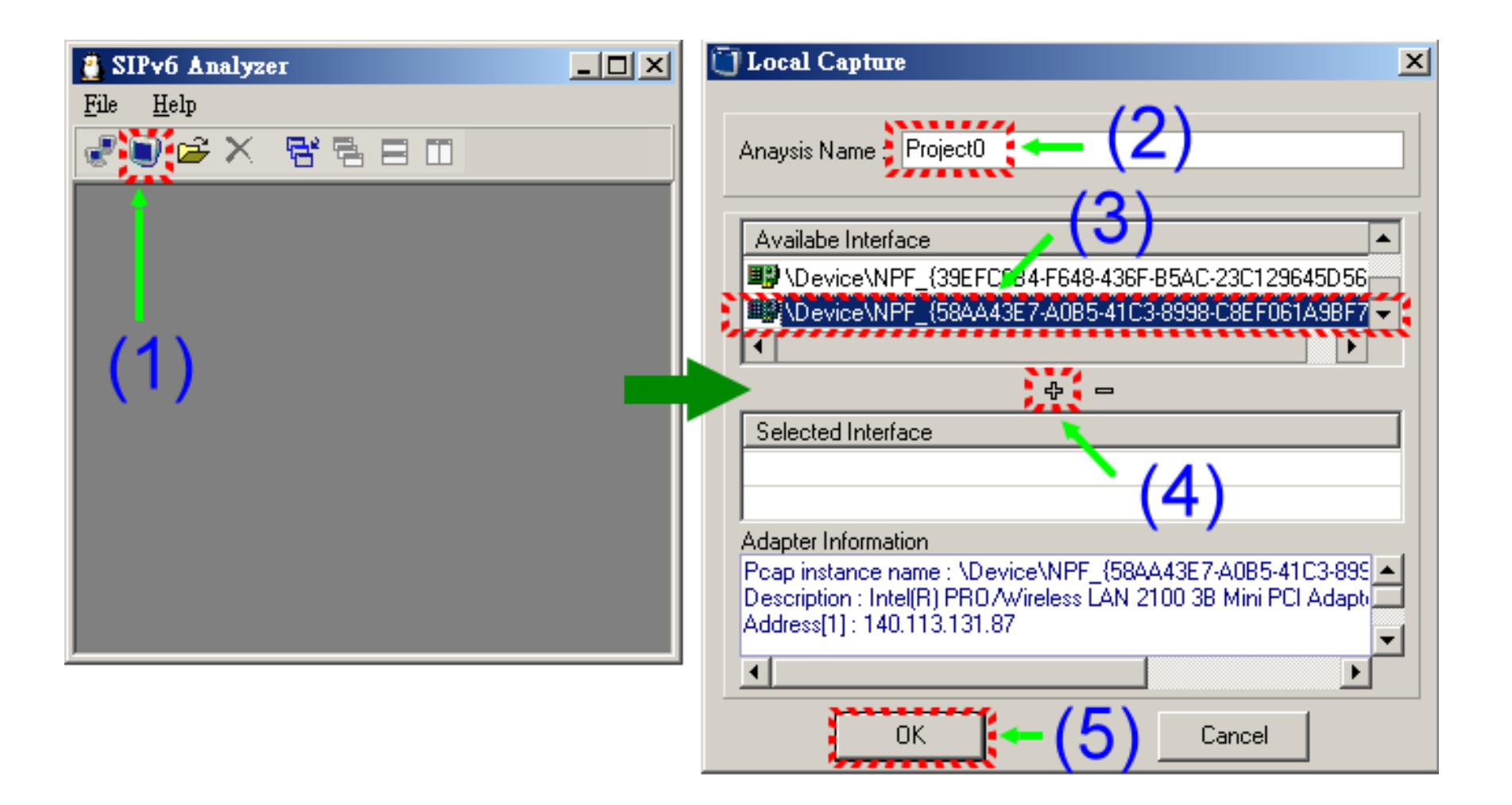

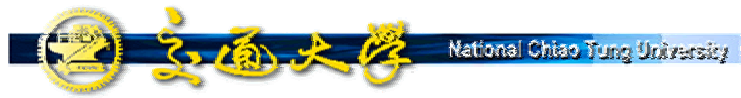

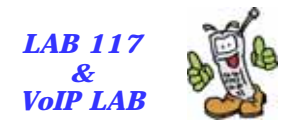

## Operation (2)

| 👸 SIPv6        | Analyzer - [E:\yhsung_demo3.cap]              |                                         |             |                                    |                               |
|----------------|-----------------------------------------------|-----------------------------------------|-------------|------------------------------------|-------------------------------|
| 📑 <u>F</u> ile | Help (1)                                      |                                         |             |                                    |                               |
| e 🔍 🕄          |                                               | /                                       |             |                                    |                               |
|                | Ŷ∰ ⊑⊠ฃ <u>∥ (2</u> )                          |                                         |             |                                    |                               |
| 📮 Pack         | tet Viewer 📴 SIP Viewer 🗐 RTP Spy 🖬           | Statistic                               |             |                                    |                               |
| ⊢Frame         | List                                          |                                         | 4           |                                    |                               |
| NO.            | Time                                          | Source                                  | 4           | Destination                        | Encapsulation                 |
| 7              | 2004/07/07 17:52:39.650125                    | 140.113.131.69                          |             | 140.113.131.82                     | ETH2,len:170;IPv4,id:32101;UD |
| 8              | 2004/07/07 17:52:39.662486                    | 140.113.131.82                          |             | 140.113.131.100                    | ETH2,len:92;IPv4,id:25614;UDP |
| 9              | 2004/07/07 17:52:39.674218                    | 140.113.131.100                         |             | 140.113.131.82                     | ETH2,len:93;IPv4,id:53886;UDP |
| 10             | 2004/07/07 17:52:39.674892                    | 140.113.131.82                          |             | 140.113.131.100                    | ETH2,1en:94;IPv4,id:25615;UDP |
|                | 2004/07/07 17:52:39.687456                    | 140.113.131.100                         |             | 140.113.131.82                     | ETH2,1en:229;1Pv4,1d:53888;UD |
|                |                                               |                                         |             |                                    |                               |
| Detail F       | Frame Information                             | 1                                       |             |                                    |                               |
| C Eth          | ereal Tree Parser   Windump   SIP Analyzer Tr | ee Parser                               |             |                                    |                               |
|                | Ethernet II, Src: 00:01:e6:67:75:b3           | , Dst: 00:0c:6e:49:1b:f9                | <b>(5</b> ) |                                    |                               |
|                | Internet Protocol, Src Addr: 140.11           | 3.131.100 (140.113. <u>131 109)</u> , D | et Ag       | dr: 140.113.131.82 (140.113.131.82 | 2)                            |
|                | User Datagram Protocol, Src Port; ]           | 61 (161) Pet Port: 3615 (3615           | 0           |                                    |                               |
|                | Simple Network Management Protocol            |                                         |             |                                    |                               |
|                | 🖲 Version: 1 (0)                              |                                         |             |                                    |                               |
|                | 🖲 Community: public                           |                                         |             |                                    |                               |
|                | PDU type: RESPONSE (2)                        |                                         |             |                                    | $(\mathbf{C})$                |
|                | B Request 1d: UXUUUUIIae                      |                                         |             |                                    | (0)                           |
|                | B Error Status: NU ERROR (U)                  |                                         |             |                                    |                               |
|                | Object identifier 1: 1.3.6.1.4.1              | 11 2 3 9 4 2 1 2 2 2 1 0 (ieo           | 3.6         | 1 4 1 11 2 3 9 4 2 1 2 2 2 1 0)    |                               |
|                | • object identifier 1. 1.3.0.1.4.1            | 11.2.3.3.4.2.1.2.2.2.1.0 (180           |             | 1.4.1.11.2.3.3.4.2.1.2.2.2.1.0)    |                               |
|                |                                               |                                         |             |                                    |                               |
|                |                                               |                                         |             |                                    |                               |
|                |                                               |                                         |             |                                    |                               |
|                |                                               |                                         |             |                                    |                               |
| 0x0            | 0 00 0C 6E 49 1B F9 00 01 E6 67 75            | B3 08 00 45 00nI.D                      | IE.         |                                    |                               |
| 0x1            | 0 00 4F D2 7E 00 00 40 11 88 86 8C            | 71 83 64 8C 71 .00~0.000g               | 10 q D d    | (7)                                |                               |
| 0x2            | 0 83 52 00 A1 OE 1F 00 3B 08 4E 30            | 31 02 01 00 04 DR.D;.NO1                |             | e (/)                              |                               |
| 0x3            | 0 06 70 75 62 6C 69 63 A2 24 02 02            | 11 AE 02 01 00 .public□\$               | 0           |                                    |                               |
| Captured :     | 1373 (3)                                      |                                         |             |                                    |                               |

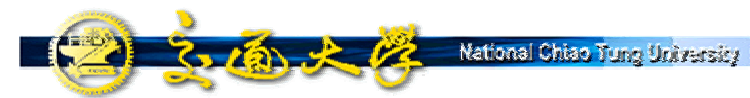

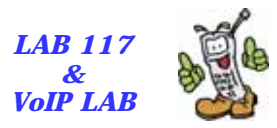

**SIP Viewer: SIP Messages** 

| 🚆 SIPv6 Analyzer - [E:\yhsung_demo3.cap]                                                                               |                            |                             |              |  |  |  |  |
|----------------------------------------------------------------------------------------------------|----------------------------|-----------------------------|--------------|--|--|--|--|
| 🛅 <u>F</u> ile <u>H</u> elp                                                                                            |                            |                             | _ B ×        |  |  |  |  |
| 🖉 🛢 🖻 🗙 😤 🖶 🖽                                                                                                    | (1)                        |                             |              |  |  |  |  |
|                                                                                                    |                            |                             |              |  |  |  |  |
|                                                                                                    |                            |                             |              |  |  |  |  |
| 🛱 Packet Viewer 😨 SIP Viewer 🗐 RTP Spy 🔢 Statistic                                                                     |                            |                             |              |  |  |  |  |
| Dialog(Call Leg) List                                                                                                  |                            |                             |              |  |  |  |  |
| Call-ID                                                                                                    | Caller                     | Callee                      | Packet count |  |  |  |  |
| 8919399746F8-E8621482E82F0                                                                                             | sip:UA10140.113.131.7:5060 | sip:UA2@140.113.131.82:5060 | 7            |  |  |  |  |
|                                                                                                    |                            |                             |              |  |  |  |  |
|                                                                                                    |                            |                             |              |  |  |  |  |
|                                                                                                    |                            |                             |              |  |  |  |  |
|                                                                                                    | $\langle 0 \rangle$        |                             |              |  |  |  |  |
|                                                                                                    | (3)                        |                             |              |  |  |  |  |
| 1                                                                                                    |                            |                             |              |  |  |  |  |
| SIP Packet List                                                                                                    |                            |                             |              |  |  |  |  |
| 🕞 🖲 No.94,Time : 17:52:51(835851),SIP Request,INVITE sip:UA2@140.113.131.82:5060 SIP/2.0,140.113.131.7> 140.113.131.82 |                            |                             |              |  |  |  |  |
| • Call-ID: 8919399746F8-E8621482E82F0                                                                                  |                            |                             |              |  |  |  |  |
| • Contact: s1p:UA10140.113.131.89:5060;q=1                                                                             |                            |                             |              |  |  |  |  |
| Definition - Length: 134                                                                                               |                            |                             |              |  |  |  |  |
| CSeq: 2 INVITE                                                                                                    |                            |                             |              |  |  |  |  |
| <pre></pre>                                                                                                    |                            |                             |              |  |  |  |  |
| • Max-Forwards: 69                                                                                                    |                            |                             |              |  |  |  |  |
| ■ • To: sip:UA20140.113.131.82:5060                                                                                    |                            |                             |              |  |  |  |  |
| - 🖲 Via: SIP/2.0/UDP 140.113.131.7;branch=z9hG4bKc8cb.5732add3.0                                                       |                            |                             |              |  |  |  |  |
| - 🖲 Via: SIP/2.0/UDP 140.113.131.89:5060;branch=z9hG4bK30464dd6542ebfb025627568cf87c621                                |                            |                             |              |  |  |  |  |
| • v=0                                                                                                    |                            |                             |              |  |  |  |  |
| ● 0=UA1 105193890 105193890 IN IP4 140.113.131.89                                                                      |                            |                             |              |  |  |  |  |
| S=ae3310Π aVY                                                                                                    |                            |                             |              |  |  |  |  |
| m = 0 = 10  Ir + 140.113.131.09                                                                                        |                            |                             |              |  |  |  |  |
| • 0 m=audio 9000 RTP/AVP 0 8 3 4 18                                                                                    |                            |                             |              |  |  |  |  |
| ⊕ No.99, Time : 17:52:51(862085), SIP Response, SIP/2.0 100 Trying, 140.113.131.82> 140.113.131.7                      |                            |                             |              |  |  |  |  |
| 🖶 🖲 No.100,Time : 17:52:52(052302),SIP Response,SIP/2.0 180 Ringing,140.113.131.82> 140.113.131.7                      |                            |                             |              |  |  |  |  |
| 🖶 🖲 No.111,Time : 17:52:54(516404),SIP Response,SIP/2.0 200 0K,140.113.131.82> 140.113.131.7                           |                            |                             |              |  |  |  |  |
| Parsed : 1373                                                                                                    |                            |                             |              |  |  |  |  |

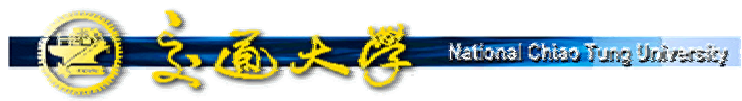

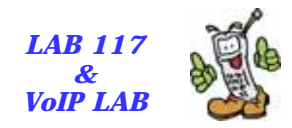

#### **SIP** Flowcharts

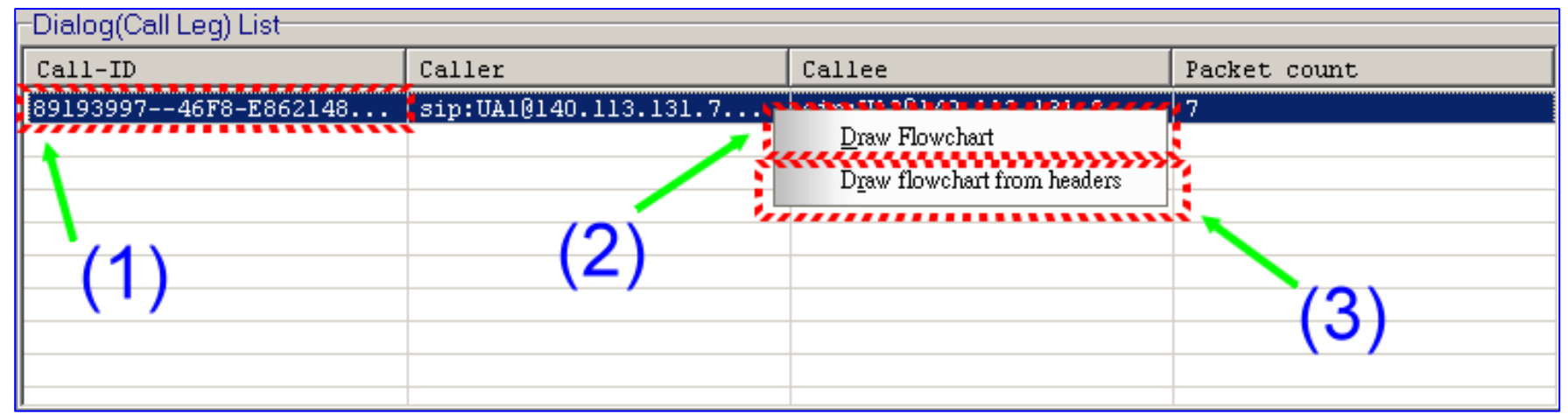

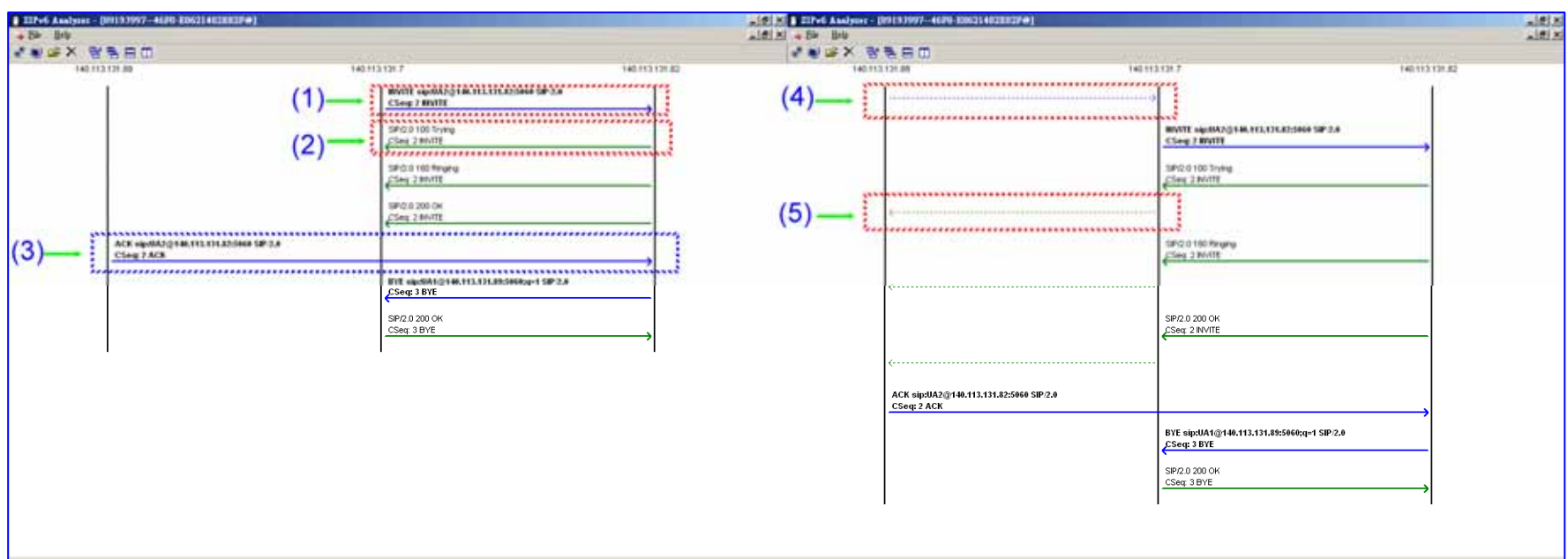

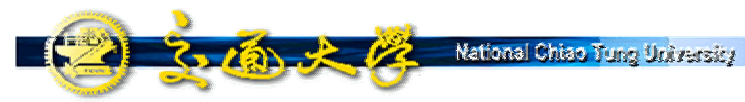

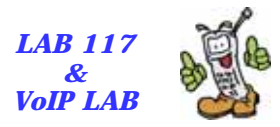

## **RTP Spy: RTP Playback**

| SIPv6 Analyzer - [E:\yhsung_demo3.cap] |               |                          |     |             |  |  |              |      |            |              |              |  |  |
|----------------------------------------|---------------|--------------------------|-----|-------------|--|--|--------------|------|------------|--------------|--------------|--|--|
|                                        |               |                          |     |             |  |  |              |      |            |              |              |  |  |
|                                        |               |                          |     |             |  |  |              |      |            |              |              |  |  |
|                                        |               |                          |     |             |  |  | Session List |      |            |              |              |  |  |
|                                        |               |                          |     |             |  |  | Session      | SSRC | Media Type | Packet Count | Length(secs) |  |  |
| 140.113.131.82:9000                    | 29696(0x7400) | 0(0x0) - PCMU(8000Hz,Aud | 581 | 11          |  |  |              |      |            |              |              |  |  |
| 141.113.131.89.9000                    | 22607(0x564r) | 0(0XU) - PCHU(8000Hz,Aud | 554 | 11          |  |  |              |      |            |              |              |  |  |
| (2)                                    |               |                          |     |             |  |  |              |      |            |              |              |  |  |
| - (2)                                  |               |                          |     |             |  |  |              |      |            |              |              |  |  |
|                                        |               |                          |     |             |  |  |              |      |            |              |              |  |  |
|                                        |               |                          |     |             |  |  |              |      |            |              |              |  |  |
|                                        |               |                          |     |             |  |  |              |      |            |              |              |  |  |
|                                        |               |                          |     |             |  |  |              |      |            |              |              |  |  |
|                                        |               |                          |     |             |  |  |              |      |            |              |              |  |  |
|                                        |               |                          |     |             |  |  |              |      |            |              |              |  |  |
|                                        |               |                          |     |             |  |  |              |      |            |              |              |  |  |
|                                        |               |                          |     |             |  |  |              |      |            |              |              |  |  |
|                                        |               |                          |     |             |  |  |              |      |            |              |              |  |  |
|                                        |               |                          |     |             |  |  |              |      |            |              |              |  |  |
|                                        |               |                          |     |             |  |  |              |      |            |              |              |  |  |
|                                        |               |                          |     |             |  |  |              |      |            |              |              |  |  |
| (3)                                    |               |                          |     |             |  |  |              |      |            |              |              |  |  |
|                                        |               |                          |     |             |  |  |              |      |            |              |              |  |  |
| Media Listance                         |               |                          |     |             |  |  |              |      |            |              |              |  |  |
| Nucla Description                      | Status        | Packet Count             |     | ength(secs) |  |  |              |      |            |              |              |  |  |
| 140.113.131.82:9000-0(0x0)             | - PCM Ready   | 581                      |     |             |  |  |              |      |            |              |              |  |  |
| ************************               |               |                          |     |             |  |  |              |      |            |              |              |  |  |
| (1)                                    |               |                          |     |             |  |  |              |      |            |              |              |  |  |
| (4)                                    |               |                          |     |             |  |  |              |      |            |              |              |  |  |
| NY I                                   |               |                          |     |             |  |  |              |      |            |              |              |  |  |
|                                        |               |                          |     |             |  |  |              |      |            |              |              |  |  |
| Parsed : 1373                          |               |                          |     |             |  |  |              |      |            |              |              |  |  |

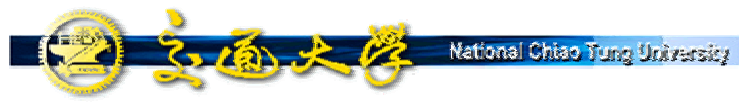

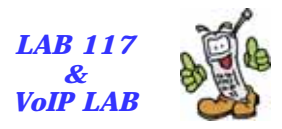

## Conclusions

- SIPv6 Analyzer provides several functions (e.g., SIP Viewer and RTP Spy) for the users who attempt to debug the SIP VoIP network or the SIP devices.
- SIPv6 Analyzer can be downloaded in the web page (i.e. <u>http://www.csie.nctu.edu.tw/~yhsung/sipv6\_analyzer</u>)
- Users can fills the registration form and will be informed when the SIPv6 Analyzer is upgraded.
- Users can contact Dr. Chen (<u>wechen@mail.nctu.edu.tw</u>) for any further research or cooperation possibility.
- Users can contact Mr. Sung (<u>yhsung@csie.nctu.edu.tw</u>) for the comments or bugs of SIPv6 Analyzer.

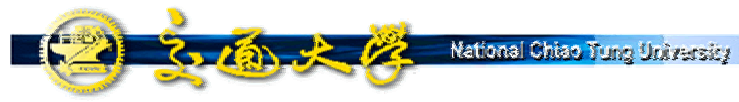

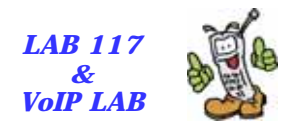

#### **Future Works**

- SIP message comparison
- Video playback for RTP packets
- G.723, G.729 and GSM codec translation
- Stable packet generator
- Script input interface
- Test patent for SIP applications
- IPv6 test tool
- Fast sort data structure and algorithm for RTP Spy
- Automatic jitter buffer adjustment algorithm

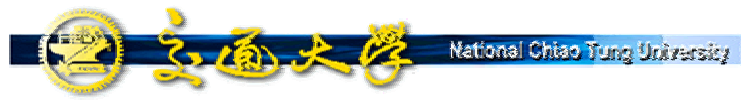

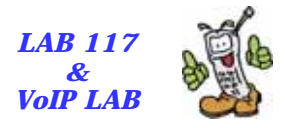

#### References

- RFC 3261. SIP: Session Initiation Protocol. J. Rosenberg, H. Schulzrinne, G. Camarillo, A. Johnston, J. Peterson, R. Sparks, M. Handley, E. Schooler. June 2002
- RFC 3550. RTP: A Transport Protocol for Real-Time Applications. H. Schulzrinne, S. Casner, R. Frederick, V. Jacobson. July 2003
- RFC 2327. SDP: Session Description Protocol. M. Handley, V. Jacobson. April 1998
- RFC 2460. IPv6: Internet Protocol, Version 6 Specification. S. Deering, R. Hinden. December 1998
- Ethereal. <u>http://www.ethereal.com</u>
- Windump. <u>http://windump.polito.it/</u>
- Winpcap. <u>http://winpcap.polito.it/</u>

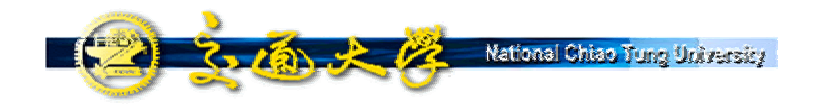

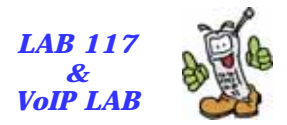

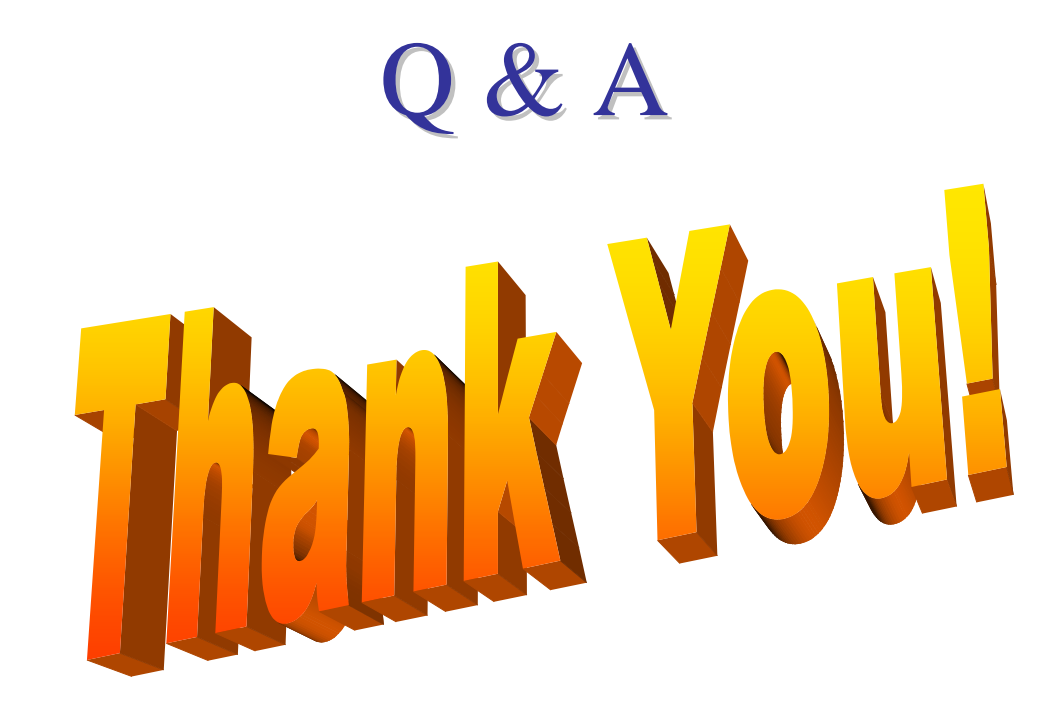